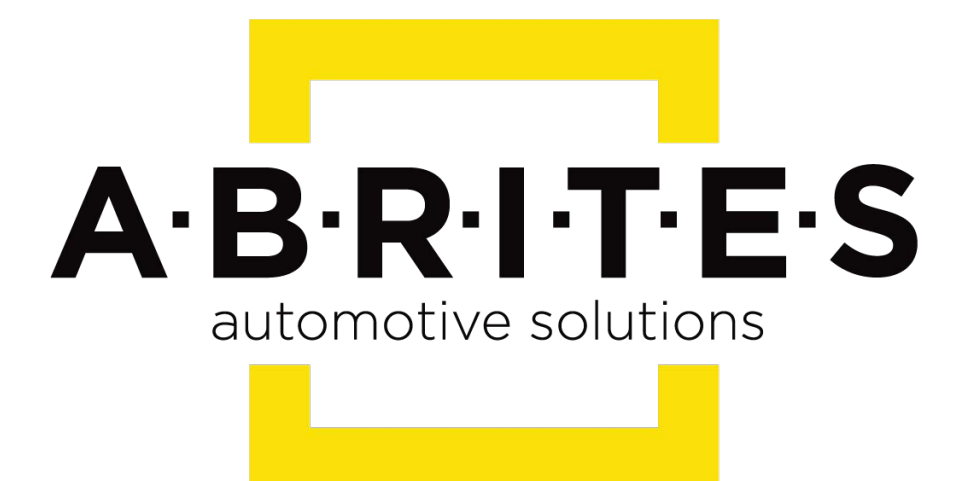

# Achieve the impossible

# Abrites Diagnostics for Ford/Mazda User Manual

Version: 3.5

www.ABRITES.com

# Table of Contents

Overview **1.Getting Started** 2. Vehicle Context 3. Scanning for ECUs 4. Options Diagnostic 5. ECU identification 6. Read / Clear DTC 7. Live Data 8. Special Functions 8.1 Memory Read / Write 8.2 Key Learning **8.3 PATS Information 8.4 PATS Key Learning 8.5 PATS Erase All Keys 8.6 PATS Initialization** 8.7 Spare Key Programming Enable / Disable 8.8 Unlimited Key Mode Enable / Disable 8.9 PATS OUT - IN code Calculator 8.10 Vehicle Identification Data (VID) Block 8.11 Programmable Module Installation (PMI) 8.12 Fuel Injector Programming (TDCi Engines) Remote Keyless Entry 8.13 Dump Tool 9. Service Functions Powertrain Control Module (PCM) Reset Keep Alive Memory (KAM) Reset the Diesel Particulate Filter (DPF) Learned Values Reset the Water in Fuel (WIF) Warning Indicator Reset the Knock Sensor Learned Values Reset the Fuel Metering Valve Learned Values Reset the Intake Air Throttle Valve Learned Values Reset the Exhaust Gas Recirculation (EGR) Valve Learned Values Reset the Differential Pressure Sensor Learned Values Reset the High Pressure Fuel System Learned Values **Fuel Injector Correction Factors** Relearn Vehicle Data Reset the Mass Air Flow (MAF) Sensor Learned Values Reset the Fuel Pressure Relief Valve Open Count Learned Value Reset the Fuel Pressure Relief Valve Open Duration Learned Value Speed Limiter Transmission Control Module (TCM)

Body Control Module (BCM) Set Vehicle Power Mode Restraints Control Module (RCM) Clear Restraint Control Module (RCM) Crash Data Memory Restraints Control Module (RCM) Module Central Car Configuration (CCC) Update Passenger Air Bag Deactivation (PAD) Switch Activation 10. Ford OBD-II diagnostic interface pinout and wiring 11. Troubleshooting

12. Abbreviations

13. Contact Information

|            | List of Revisions            |                                  |     |  |  |  |  |  |  |  |
|------------|------------------------------|----------------------------------|-----|--|--|--|--|--|--|--|
| Date       | Date   Chapter   Description |                                  |     |  |  |  |  |  |  |  |
| 24.06.2009 |                              | Initial version of the document. | 1.0 |  |  |  |  |  |  |  |
| 01.10.2015 | all                          | Revised, updated, renewed        | 3.2 |  |  |  |  |  |  |  |
| 19.06.2017 | all                          | Revised, updated, renewed        | 3.3 |  |  |  |  |  |  |  |
| 16.08.2017 | all                          | Revised, updated, renewed        | 3.4 |  |  |  |  |  |  |  |
| 29.09.2017 | all                          | Revised, updated, renewed        | 3.5 |  |  |  |  |  |  |  |

# Overview

ABRITES diagnostics for Ford/Mazda is a professional software for diagnostic of Ford/Mazda vehicles.

#### Standard diagnostic functions:

- Read Vehicle Identification
- Read Fault Codes (DTC)
- Clear Fault Codes
- Device Scan
- Data Display / Measured values
- Diesel Engine Injectors Programming
- Programmable Module Installation
- Service Functions

#### Special functions:

- Read/Write EEPROM
- Mileage Recalibration
- Key Learning

#### Advanced functions:

- Custom Request
- Dump Tool

#### Supported protocols:

- High Speed CAN 500kb, 6-14
- Mid Speed CAN 125kb, 3-11
- K line 7
- J1850 PWM 2-10 (requires additional adapter)

**Note**: Depending on the purchased version some of these functions may not be available in your software.

#### September 2017

# **1.Getting Started**

When you run ABRITES diagnostics for Ford/Mazda it will try to automatically detect the appropriate hardware interface and will connect with it. If the connection failed a message box with the explanation of the problem will appear.

| A AB     | RITES Co       | mmander fo            | r Ford / Mazd | la 4.9      |              | www.abrit  | us72.com      |                 |      |   |             |
|----------|----------------|-----------------------|---------------|-------------|--------------|------------|---------------|-----------------|------|---|-------------|
| #        | All Un         | its                   |               |             |              | Proto      | col VI        | N               | DTC  | - |             |
| 00       | (BTCM)         | Battery               | Control M     | lodule      |              | CAN        |               |                 |      |   |             |
| 00       | (ESOF)         | 4WD Elec              | ctronic Sh    | ift on th   | e Fly        | CAN        |               |                 |      |   |             |
| 00       | (DSP)          | (Audio) I             | Digital Si    | gnal Proc   | essing Mo.   | CAN        |               |                 |      |   |             |
| 00       | (FACP)         | Front Au              | udio Contr    | ol Pannel   |              | CAN        |               |                 |      |   | Previous    |
| 00       | (CM) C         | ompass/Mi             | irror Modu    | ıle         |              | CAN        |               |                 |      |   |             |
| 00       | (SOBDM         | ) Seconda             | ary OBD Co    | ntrol Mod   | ule A        | CAN        |               |                 |      |   |             |
| 07       | (FCM)          | Fuel Cell             | L Control     | Module      |              | CAN        |               |                 |      |   |             |
| 08       | (CTCM)         | Coolant               | Temperatu     | ire Contro  | l Module     | CAN        |               |                 |      |   |             |
| 0B       | (FACM)         | Fuel Add              | ditive Con    | trol Modu   | le           | CAN        |               |                 |      |   |             |
| 0C       | (BECM)         | Battery               | Energy Co     | ntrol Mod   | ule          | CAN        |               |                 |      |   | Open        |
| 0D       | (PMM)          | Powertrai             | in Control    | Monitor     | Module       | CAN        |               |                 |      |   |             |
| 0E       | (SGM)          | Starter/0             | Generator     | Control M   | odule        | CAN        |               |                 |      |   |             |
| 0F       | (AHCM)         | Auxilian              | ry Heater     | Control M   | odule        | CAN        |               |                 |      |   |             |
| 0F       | (FFH)          | Fuel Fire             | ed Coolant    | Heating     | Module       | K-Lir      | 1e            |                 |      |   |             |
| 10       | (PCM)          | Powertrai             | in Control    | Module      |              | CAN        |               |                 |      |   |             |
| 10       | (PCM)          | Powertrai             | in Control    | Module      |              | K-Lir      | 1e            |                 |      |   | Next        |
| 11       | (SPCM)         | Secondar              | ry Powertr    | ain Contr   | ol Module    | CAN        |               |                 |      |   |             |
| 15       | (CCM)          | Cruise Co             | ontrol Mod    | lule        |              | CAN        |               |                 |      |   |             |
| 120      | (2.700)        |                       | ·             | a i i i i   | 1 1          | 0.117      | ,             |                 |      | Ľ |             |
| 🖨        | Vehicle Sele   | ection                | 👔 Special     | Functions   | 🚷 Options    | 3          |               |                 |      |   |             |
|          | 9988           | $\sim$                | $\sim$        |             | <b>Q</b>     |            | 10            | ×               | 6    |   | 253         |
|          | 0000           | (1999pu               | COOPPU        |             | A 🕅 🥜        | 862        |               |                 |      |   | <b>₩¥</b> = |
| M        | fileage        | EEPROM                | Flash         | Service     | Key Learning | OutIncode  | Remote        | Car Audio       | Open |   | Options     |
| Rec      | alibration     |                       |               | Functions   |              | Laiculator | Keyless Entry | ' I             |      |   |             |
|          | ر <u>م</u>     | 11 <sup>-25</sup> -00 | 3             | <u> </u>    | •2           | 01991      | 03933         |                 |      |   |             |
| 11       | ╙╲ <u></u> ╺┍┙ | الريب ال              | <b>≤≤</b>     | sq <b>y</b> | ~            | 151        | 181           |                 |      |   |             |
| In       | njectors       | VID                   | Live Data     | Powertrain  | Airbag       | Snapshots  | PMI           | Speed Limiter 🚽 |      |   | Euit        |
| <u> </u> |                |                       |               |             |              |            |               |                 |      |   | EXIL        |

# 2. Vehicle Context

By default, when ABRITES diagnostics for Ford/Mazda is started in the main list all available electronic control units are displayed. You can reduce the number of displayed units by specifying the vehicle context. To change the vehicle context select a desired model.

| Α  | ABRITES Commander for Ford / I                                                                                   | lazda 4.9 |   | wv            | vw.abritus72.co | m                    |     |          |
|----|----------------------------------------------------------------------------------------------------|-----------|---|---------------|-----------------|----------------------|-----|----------|
| #  | Fiesta 5                                                                                                    | 2002-     | - |               | Protocol        | VIN                  | DTC |          |
| 1  | Fiesta 5 FL                                                                                                    | 2005-     |   |               | CAN             |                      |     |          |
| 1  | Fiesta 6                                                                                                    | 2008-     |   |               | CAN             |                      |     |          |
| 2  | Fiesta                                                                                                    | 2013-     |   | ractio        | K-Line          |                      |     |          |
| 5  | Focus 1                                                                                                    | 1998-     |   |               | K-Line          |                      |     | Previous |
| 5  | Focus 2                                                                                                    | 2004-     |   |               | K-Line          |                      |     |          |
| 6  | Focus 2 FL                                                                                                    | 2008-     |   | .e            | CAN             |                      |     |          |
|    | Focus 3                                                                                                    | 2011-     |   |               |                 |                      |     |          |
|    | Focus Cabriolet                                                                                                  |           |   |               |                 |                      |     |          |
|    | Focus Electric                                                                                                   |           |   |               |                 |                      |     | Open     |
|    | Focus RS                                                                                                    |           |   |               |                 |                      |     |          |
|    | Fusion                                                                                                    | 2002-     |   |               |                 |                      |     |          |
|    | Fusion FL                                                                                                    | 2005-     |   |               |                 |                      |     |          |
|    | Galaxy 2                                                                                                    | 2000 -    |   |               |                 |                      |     |          |
|    | Galaxy 3                                                                                                    | 2006 -    |   |               |                 |                      |     | Neut     |
|    | Kuga 1                                                                                                    | 2008 -    |   |               |                 |                      |     |          |
|    | Kuga 2                                                                                                    | 2013 -    |   |               |                 |                      |     |          |
|    | Mondeo 3                                                                                                    | 2001 -    |   |               |                 |                      |     |          |
|    | Mondeo 4                                                                                                    | 2007 -    |   | (a) 0-1-1-1-1 | i i             |                      |     |          |
|    | Mondeo 5                                                                                                    | 2013 -    |   | New Options   | I               |                      |     |          |
| Ιг | Ranger                                                                                                    | 1998 -    | - |               |                 |                      |     | 18 A     |
|    | Fiesta 5                                                                                                    | 2002-     | - |               | $\mathcal{P}$   | - 🍼 📔 🦉              | -   | \$\$=    |
|    |                                                                                                    |           |   | Sca           | an for Units    | Clear all DTCs Filte |     | Options  |
| Г  | US Ford Models                                                                                                   |           |   | _             |                 |                      |     |          |
|    | <select ford="" model<="" td=""><td>&gt;&gt;</td><td></td><td></td><td></td><td></td><td></td><td></td></select> | >>        |   |               |                 |                      |     |          |
|    | Control a Model                                                                                                  |           |   |               |                 |                      |     |          |
|    |                                                                                                    |           |   |               |                 |                      |     | Exit     |
|    |                                                                                                    |           |   |               |                 |                      |     |          |

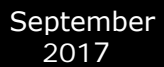

# 3. Scanning for ECUs

The device scanning function is helpful when you want to perform a quick DTC check of all available device units in a vehicle. When you click on the "Scan all" button on the main screen, a progress window will appear. The bahaviour of the scanning can be chaned by the "Device Scanning" option. Refer to the <u>Configuration</u> section.

| A AE | BRITES Commander for Ford / Mazda 4.9                       |                |                | <u>_0×</u> |
|------|-------------------------------------------------------------|----------------|----------------|------------|
| #    | Scanned Units                                               | Protocol       | VIN            | DTC        |
|      | Please Wait<br>K7 Searching<br>0x58(RCM) Restraints Control | l Module       | ×<br>Cancel    | Open       |
|      | Vehicle Selection                                           | ican for Units | Clear all DTCs | r Options  |

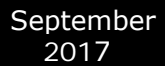

# 4. Options

The Abrites diagnostics for Ford/Mazda is a diagnostic software application, used together with AVDI (Abrites Vehicle Diangnostics Interface), that allows the user to perform standard and advanced diagnostics for Ford and Mazda vehicles.

Standard diagnostics include functions such as reading, identification and clearing of diagnostic trouble codes, module identification, extended module identification, service interval reset, actuator tests and many others.

The above described functions are standard features of the Abrites diagnostics for Ford/Mazda. They allow the user to determine the cause of an issue as well as provide assistance in repairing problems with the vehicles.

The advanced diagnostic functionality of the Abrites diagnostics for Ford/Mazda allows the user to perform key learning, module exchange and cluster calibration using new and used parts in a quick and comprehensible manner. The list of supported models is constantly being updated and currently includes almost every model.

The software is quick, easy and agile, and by being such it manages to exceed the user's expectations and provide a diagnostic level higher than the main dealer tools every time.

# Diagnostic

# 5. ECU identification

With this function hardware and software variant, calibration level can be seen.

This information is useful when an used ECU is needed to replace damaged original part.

| 🧕 60 ( IPC ) Instrumer | t Panel Control Module |                   |                                       | <u>_ 🗆 🗙</u> |
|------------------------|------------------------|-------------------|---------------------------------------|--------------|
|                        |                        | ECU identifi      | cation                                | 🔺            |
| Part Number Iden       | tification Prefix      | ĸ                 | 4M5T                                  |              |
| Part Number Iden       | tification Base        |                   | 10849                                 |              |
| Part Number Ider       | tification Suffix      | ĸ                 | GM ( OCOB )                           |              |
| Vehicle ID (VIN)       |                        |                   | WF0WXXGCDW5B11026                     |              |
| Module Serial Nu       | umber                  |                   | 0020100885                            |              |
| Software Version       | Number                 |                   | v.0 06/09/2004                        |              |
| FNOS CAN Driver        | Version Number         |                   | 01.07.01                              |              |
| FNOS OSEK NM Ver       | sion Number            |                   | 03.39.03                              |              |
| FNOS NM Junior V       | Version Number         |                   | 01.11.00                              |              |
| FNOS Interaction       | h Layer Version Nu     | umber             | 03.24.03                              |              |
| FNOS Network Ini       | tialization Vers       | ion Number        | 01.12.00                              |              |
| FNOS Transport I       | ayer Version Numb      | ber               | 02.34.02                              |              |
| FNOS Diagnostics       | Version Number         |                   | 01.25.00                              |              |
| FNOS Generation        | Tool Version Num       | ber               | 03.75.29                              |              |
| FNOS Bootloader        | Version Number         |                   | 01.02.00                              |              |
| CAN DB++ Databas       | e Version Number       |                   | 04.07.16                              |              |
| ECU Hardware Par       | t Number               |                   | 4M5F-14B115-BB                        |              |
| ECU Strategy Sof       | tware Part Number      | r                 | 4M51-14C026-BA                        |              |
| ECU Calibration        | Software Part Nur      | mber              | 4M51-14C088-CA                        |              |
| Module Programmi       | .ng & Configuratio     | on Design Specifi | .cation v.2001.1                      | •            |
|                        |                        |                   | Γ                                     |              |
| Identification         | Data Display           | Security Access   |                                       | Clear log    |
|                        | ,                      |                   |                                       |              |
|                        |                        |                   | · · · · · · · · · · · · · · · · · · · |              |
| D. JDTC.               | Cutor Durant           | FOU Dates         |                                       | Write log    |
| ReadDits               | Lustom Request         | ELU Reset         |                                       |              |
|                        |                        |                   |                                       |              |
|                        |                        |                   |                                       | X            |
| Clear DTCs             | PMI                    |                   |                                       | •            |
|                        |                        |                   |                                       | Close        |

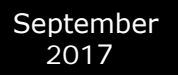

# 6. Read / Clear DTC

| 📃 60 ( IPC ) Instrumen                                                                      | t Panel Control Module                                                              |                   |       |            | _ <b>_</b> × |
|---------------------------------------------------------------------------------------------|-------------------------------------------------------------------------------------|-------------------|-------|------------|--------------|
| 9 CMDTCs found!<br>U1900 "CAN Commu<br>No Additic<br>DTC Presen<br>MIL Off fo<br>Test Compl | Status: 60                                                                          | •                 |       |            |              |
| C1750 "Accelerat<br>No Additic<br>DTC Presen<br>MIL Off fo<br>Test Compl                    | or Position Sense<br>onal Fault Sympton<br>of at Time of Req<br>or this DTC<br>.ete | Status: 60        |       |            |              |
| B1202 "Fuel Send<br>No Additio<br>DTC Presen<br>MIL Off fo<br>Test Compl                    | der Circuit Open"<br>nnal Fault Sympton<br>nt at Time of Req<br>or this DTC<br>.ete | Status: 60        |       |            |              |
| B1681 "PATS Tran                                                                            | sceiver Module S                                                                    | ignal Is Not Rece | ived" | Status: 60 | •            |
| Identification                                                                              | Data Display                                                                        | Security Access   |       |            | Clear log    |
| Read DTCs                                                                                   | Custom Request                                                                      | ECU Reset         |       |            | Write log    |
| Clear DTCs                                                                                  | РМІ                                                                                 |                   |       |            | Close        |

# 7. Live Data

| 📃 Live Data   |                   |                |          |        |            |
|---------------|-------------------|----------------|----------|--------|------------|
| 🐕 ECU         | 🚰 List            | 😨 Graph        | 1        |        |            |
| Parameter     |                   |                | Value    | Units  |            |
| Number of Tro | ouble Codes Set ( | due to Diag    | 0        | DTC(s) |            |
| Electronic Th | hrottle Control   | (ETC) Throt    | -27.0029 | Volts  |            |
| Desired RPM : | for Idle Speed Co | ontrol (Hig    | 900.0    | RPM    |            |
| Engine Oil Te | emp               |                | 20.00    | °c     |            |
| Vehicle Speed | d - High Resolut: | ion            | 0.000    | KPH    |            |
| Sensor supply | y voltage         |                | 4.95     | Volts  |            |
|               |                   |                |          |        |            |
|               |                   |                |          |        |            |
|               |                   |                |          |        |            |
|               |                   |                |          |        |            |
|               |                   |                |          |        |            |
|               |                   |                |          |        |            |
|               |                   |                |          |        |            |
|               |                   |                |          |        |            |
| L             |                   |                |          |        |            |
| L             |                   |                |          |        |            |
|               |                   |                |          |        |            |
|               |                   |                |          |        |            |
|               |                   |                |          |        |            |
|               |                   |                |          |        |            |
|               |                   |                |          |        |            |
|               |                   |                |          |        |            |
|               |                   |                |          |        |            |
| Stop          | New Graph Clo     | X<br>Ise Graph |          |        | K<br>Close |

# 8. Special Functions

ABRITES diagnostics for Ford/Mazda provide some diagnostic functions, which are specific only to our product or they are not supported by the other similar diagnostic tools. These functions are separated in the Special Functions list.

The list is located in the bottom right corner of the main screen. You can run a special function by double clicking on it or by selecting it and clicking on the button Open in the right of the list.

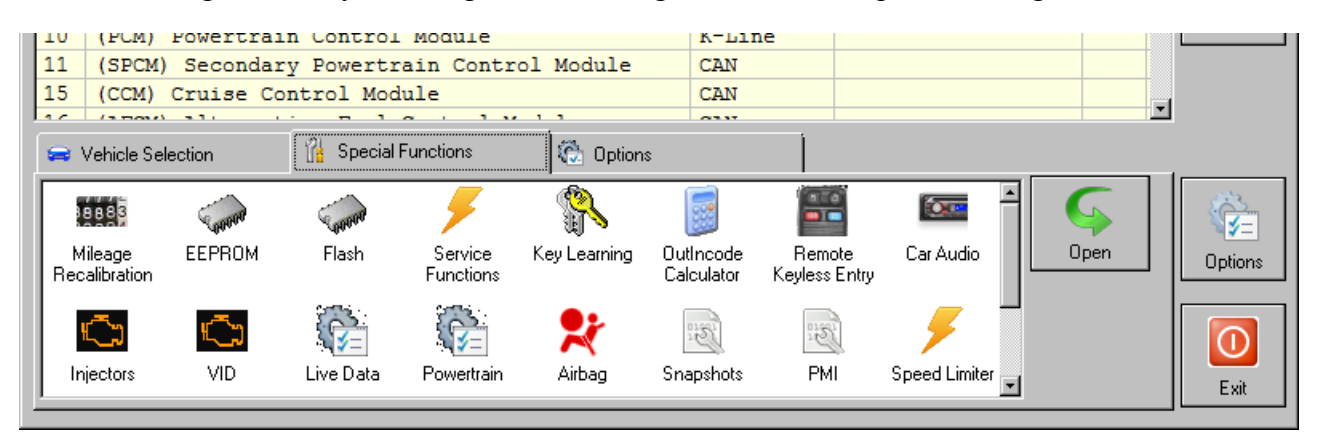

8.1 Memory Read / Write

| 🛷 Re | ead / W | rite | EEP          | ROM   | I        |          |          |              |              |          |              |            |             |          |                    |                    |             |                  |          |                |
|------|---------|------|--------------|-------|----------|----------|----------|--------------|--------------|----------|--------------|------------|-------------|----------|--------------------|--------------------|-------------|------------------|----------|----------------|
| ECU  | 100     | (IPC | C) Ir        | nstru | ıme      | ent F    | an       | el C         | lust         | er       |              |            |             |          |                    |                    |             |                  | -        | <i>i</i>       |
| 0.00 | ,       | -0   | -0           | -0    | -0       |          |          |              |              | 0.5      |              | 0-         |             | _        |                    | -                  |             |                  |          | - 1            |
| 000  | 00000   | F2   | F2           | F2    | F2       | BF       | FF       | FF           | 29           | 05       | 01           | AU         | 68          | FF       | FF                 | 3E                 | 16          | )h>.             |          | Read EEPROM    |
| 000  | 000010  | 14   | 06           | 68    | E.E.     | 11       | E.E.     | E.E.         | F.F.         | 11       | E.E.         | E.E.       | E.E.        | 00       | E.E.               | E.E.               | E.E.        |                  |          | 6              |
| 000  | 00020   | 14   | 5.5.         | E.E.  | FT.      | 00       | 22       | 00           | 70           | 00       | 500          | 00         | A3          | 00       | OA<br>CR           | 00                 | BB          | p                |          |                |
| 000  | 00030   | 00   | 3A<br>70     | 02    | DC<br>7D | 00       | JA       | 02<br>55     | BC           | 00       | 10           | 94<br>101  | A6          | 00       | 00                 | 17                 | 20          |                  |          |                |
| 000  | 00040   | 00   | 00           | 00    | 72       | 03       | 11       | 06           | 11           | 17       | 70           | 00         | 25          | 00<br>55 | 00<br>55           | 11<br>55           | 70<br>55    | .p.~p            |          | WITTEEEPRUM    |
| 000  | 00050   | 50   | 00<br>55     | 50    | 72<br>72 | 망망       | DO<br>EE | 00<br>55     | 77           | 1/<br>55 | 70<br>55     | 500        | 고고          | 01       | 2 2<br>2<br>2<br>2 |                    | 22<br>77    |                  |          |                |
| 000  | 00080   | 01   | 11           |       | 11       | 10       |          | 22<br>77     |              | 01       | 2 1<br>121   | 22<br>55   | 11          | 02       | T T T              | 2 2<br>2<br>2<br>2 | 11          |                  |          |                |
| 000  | 00070   | 00   | 00           | C 9   | 00       | 10       | 00       | 00           | 2 T T        | 10       | 00           | 00         | 20          | 60       | 00                 | 02                 | 21<br>27    | 1                |          | Load from File |
| 000  | 00080   | 55   | 00           | 05    | 55       | C0       | 00       | 00           | 74           | 10       | 00<br>77     | 50         | AC<br>PP    | 20       | 00<br>55           | 02<br>55           | EA<br>PP    |                  |          |                |
| 000  | 00030   | 03   | 00<br>90     | 20    | चन्न     | 03       | 00<br>77 | 00<br>99     | , ਦ<br>ਸ਼ਾਸ਼ | 00       | 00           | 50         | C0          | 00       | 00                 | 00                 | 64          |                  |          |                |
| 000  | 00080   | 05   | 70           | 02    | 70       | 112      | 40       | 04           | 75           | 46       | 50           | 00         | 02          | 50       | c0                 | 00                 | 9D          | 1.0              |          |                |
| 000  | 000000  | 10   | UA<br>TTT    | 20    | ন্দ্র    | TT<br>TT | ਾਸ       | দ।<br>সন্ম   | ਦ (<br>ਸ਼ਾਸ਼ | 01       | ਾਹ           | <u>स</u> ज | ਦਰ<br>ਸ਼ਾਸ਼ | 03       | ਹ<br>ਸ਼ਾਸ਼         | 20                 | ਹਰ<br>ਸ਼ਾਸ਼ |                  |          | Save to File   |
| 000  | 000000  | 02   | ਸੂਸ<br>ਸ਼ਾਸ਼ | 11    | 11<br>77 | F7       | ਸ਼ਾਸ਼    | ਸੂਸ<br>ਸ਼ਾਸ਼ | ਸ਼ਾਸ਼        | 06       | 27           |            | ਸੂਸ<br>ਸੂਸ  | 06       | 27                 | ਸਾਸ                | ਸੂਸ<br>ਸੂਸ  | * *              |          |                |
| 000  | 000000  | 02   | E E          |       |          | 02       | E D      | ਸ਼ਾਸ਼        | ਸਾਜ          | 10       | ER.          |            | ਸ਼ਾਸ਼       | c0       | C0                 | 11                 | 42          | в                |          |                |
| 000  | 000000  | 10   | 1B           | 04    | 07       | 04       | 00       | 00           | FQ           | 04       | 00           | 00         | 00          | 23       | FB                 | 80                 | 00          | #                |          |                |
| 000  | 00100   | 00   | 05           | 28    | 28       | 28       | 00       | 66           | 01           | 00       | ਹ ਹ<br>ਸ਼ਾਸ਼ | - 100      | 00          | DA       | 00                 | ac                 | cn          | (() f            |          |                |
| 000  | 00110   | 07   | 00           | DA    | 00       | 07       | 00       | - 10         | 00           | 0.0      | 00           | C8         | 00          | 10       | 00                 | C8                 | 00          |                  |          |                |
| 000  | 00120   | 11   | 00           | BF    | 00       | 10       | 00       | AC.          | 00           | 23       | 00           | 92         | 00          | 217      | 00                 | 83                 | 00          | ± /              |          |                |
| 000  | 00120   | 35   | 00           | 60    | 00       | 4 ह      | 00       | 55           | 00           | 66       | 00           | 35         | 00          | 87       | 00                 | 27                 | 00          | >10Uf> '         |          |                |
| 000  | 00140   | 9E   | 00           | 1B    | 00       | RQ       | 00       | 10           | 00           | C3       | 00           | 00         | 00          | 57       | 00                 | 00                 | 00          |                  |          |                |
| 000  | 00150   | 11   | 08           | 04    | 02       | 01       | 08       | 08           | 0B           | 11       | 01           | 01         | 01          | 01       | 01                 | 01                 | 01          |                  |          |                |
| 000  | 00160   | 01   | 01           | 00    | 30       | 00       | 30       | 00           | 30           | 00       | 30           | 0F         | 28          | 00       | 30                 | 00                 | 30          | 0.0.0.0.0. (.0.0 |          |                |
| 000  | 00170   | 00   | 30           | 00    | 78       | 11       | 08       | 04           | 02           | 01       | 08           | 08         | 0B          | 11       | 01                 | 01                 | 01          | 0 x              |          |                |
| 000  | 001/0   |      |              |       |          |          |          | • •          | 02           |          |              |            | 010         |          |                    |                    |             |                  | <b>.</b> |                |
| 1    |         |      |              |       |          |          |          |              |              |          |              |            |             |          |                    |                    |             |                  | Þ        |                |
|      |         |      |              |       |          |          |          |              |              |          |              |            |             |          |                    |                    |             |                  |          | <b>~</b>       |
| -    | 0       | κ.   |              |       |          |          |          |              |              |          |              |            |             |          |                    |                    |             |                  |          | $\wedge$       |
|      |         |      |              |       |          |          |          |              |              |          |              |            |             |          |                    |                    |             |                  |          | Close          |

# 8.2 Key Learning

Go to the Special Functions screen. Select Key Learning.

| A A | BRITES C               | ommander for | Ford / Maz | da 4.4       |                         | www.            | abritus72.      | com        |           |   |      |          |
|-----|------------------------|--------------|------------|--------------|-------------------------|-----------------|-----------------|------------|-----------|---|------|----------|
| #   | All Ur                 | nits         |            |              |                         | P               | rotocol         | VIN        | ſ         |   | DTC  | 1        |
| 00  | (BTCM)                 | Battery      | Control 1  | Module       |                         | C               | AN              |            |           |   |      |          |
| 00  | (ESOF)                 | Electron     | ic Shift   | On the Fly   | 7                       | C               | AN              |            |           |   |      |          |
| 00  | (DSP)                  | Audio Dig    | ital Sign  | nal Process  | sing Modul              | le Ci           | AN              |            |           |   |      |          |
| 00  | (FACP)                 | Front Au     | dio Cont:  | rol Pannel   |                         | C               | AN              |            |           |   |      | Previous |
| 00  | (CM) C                 | Compass Mo   | dule       |              |                         | C               | AN              |            |           |   |      |          |
| 00  | (SOBDM                 | 1) Seconda   | ry OBD Co  | ontrol Modu  | le                      | C               | AN              |            |           |   |      |          |
| 07  | (FCM)                  | Fuel Cell    | Control    | Module       |                         | C               | AN              |            |           |   |      |          |
| 08  | (CTCM)                 | Coolant      | Temperatu  | ure Control  | Module                  | C               | AN              |            |           |   |      |          |
| 0B  | (FACM)                 | Fuel Add     | litive Con | ntrol Modul  | e                       | C               | AN              |            |           |   |      |          |
| 00  | (BECM)                 | Battery      | Energy Co  | ontrol Modu  | ıle                     | C               | AN              |            |           |   |      | Open     |
| 0D  | (PMM)                  | Powertrai    | n Contro   | l Monitor M  | Iodule                  | C               | AN              |            |           |   |      |          |
| 0E  | (SGM)                  | Starter /    | Generat    | or Control   | Module                  | C               | AN              |            |           |   |      |          |
| OF  | (AHCM)                 | Auxiliar     | y Heater   | Control Mo   | dule                    | C               | AN              |            |           |   |      |          |
| OF  | (FFH)                  | Fuel Fire    | d Coolant  | t Heating M  | Iodule                  | K               | -Line           |            |           |   |      |          |
| 10  | (PCM)                  | Powertrai    | n Contro   | l Module     |                         | C               | AN              |            |           |   |      | Newt     |
| 10  | (PCM)                  | Powertrai    | n Contro   | l Module     |                         | K               | -Line           |            |           |   |      |          |
| 10  | (PCM)                  | Powertrai    | n Contro   | l Module     |                         | J               | 1850            |            |           |   |      |          |
| 11  | (SPCM)                 | Secondar     | y Powert   | rain Contro  | l Module                | C               | AN              |            |           |   |      | 1        |
|     | Vehicle Sel            | lection      | 👔 Special  | Functions    | 🔅 Optior                | ns              |                 |            |           |   |      |          |
|     | 8888                   | 00000        | 00000      |              |                         |                 |                 | ( <b>)</b> | r         | - | 6    |          |
| Re  | Mileage<br>calibration | EEPROM       | Flash      | Key Learning | OutIncode<br>Calculator | Remo<br>Keyless | ite Ca<br>Entry | r Audio    | Injectors |   | Open | Options  |
|     | C)                     |              | ×          | 1220         | 12 Carl                 | •               |                 | Sec.       | 1         |   |      |          |
|     | VID                    | Powertrain   | Airbag     | Snapshots    | PMI                     | Servi<br>Functi | ce C<br>ons     | iustom     | Dump Tool | T |      | Exit     |

Abrites Diagnostics for Ford/Mazda User Manual

# 8.3 PATS Information

| N Key Learning                                       |                    |
|------------------------------------------------------|--------------------|
| Operation 🚯 Read PATS Info                           | • 🖌                |
| Read PATS Info                                       | <u>E</u> xecute    |
| PCM: PATS Related                                    |                    |
| PCM: PATS Security Access Type: Coded                | STOP               |
| PCM: Security Access: Coded                          |                    |
| PCM: Service Module: Yes                             | i <u>S</u> top     |
| PCM: Spare Key Programming: Enabled                  |                    |
| PCM: Unlimited Keys Mode: Disabled                   |                    |
| PCM: Timed access: 480 sec                           |                    |
| PCM: PATS Security Access: In Progress               |                    |
| PCM: PATS Number Of Keys: 3                          |                    |
| PCM: ralisate status: Inactive                       |                    |
| PCM: Status: Disabled                                |                    |
| PCM: Master Key Fresent: NO                          |                    |
| PCM. Clear Rey Mode Sho                              |                    |
| PCM: PCM ID Status Stored: No                        |                    |
| PCM: Anti-Scan Function: Disabled                    |                    |
| PCM: PCM Request Received: No                        |                    |
| PCM: Unlimited Transponder Security Key ID: 01000000 |                    |
| PCM: Session: 87                                     |                    |
| PCM: Session: 81                                     |                    |
| PCM: PATS Security Access: Denied                    |                    |
| -                                                    |                    |
|                                                      |                    |
|                                                      |                    |
| J                                                    |                    |
| V Ok.                                                | X<br><u>C</u> lose |

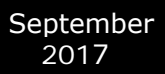

# 8.4 PATS Key Learning

This procedure will add keys to the PATS system memory. Keys already known to the PATS system will not be erased.

| Ney Learning                                                                                                    |                           |
|----------------------------------------------------------------------------------------------------|---------------------------|
| Operation 🚯 Program PATS Key                                                                                                    | 4                         |
| Program PATS Key<br>PCM: PATS Related<br>PCM: PATS Security Access Type: Coded                                                        | Execute                   |
| PCM: Security Access: Coded<br>PCM: Service Module: Yes<br>PCM: Spare Key Programming: Enabled<br>PCM: Unlimited Keys Mode: Disabled  | Stop                      |
| PCM: Timed access: 480 sec<br>PCM: PATS Security Access: In Progress<br>PCM: PATS Number Of Keys: 3<br>PCM: Failsafe Status: Inactive |                           |
| PCM: Status: Disabled<br>PCM: Master Key Present: No<br>PCM: Clear Key Mode Status: Inactive                                          |                           |
| PCM: PCM Verify OK: No<br>PCM: PCM ID Status Stored: No<br>PCM: Anti-Scan Function: Disabled<br>PCM: PCM Request Received: No         |                           |
| PCM: Unlimited Transponder Security Key ID: 01000000<br>PCM: Session: 87<br>PCM: Operational Strategy Control: Fail!                  |                           |
| PCM: Set Security Access Switch: Ok!<br>PCM: Executing PATS Coded Access: AA6B5A -> 6A86 Ok!<br>PCM: PATS Security Access: Granted    |                           |
| Delay remaining 4 sec.                                                                                                    | <b>X</b><br><u>⊆</u> lose |

#### September 2017

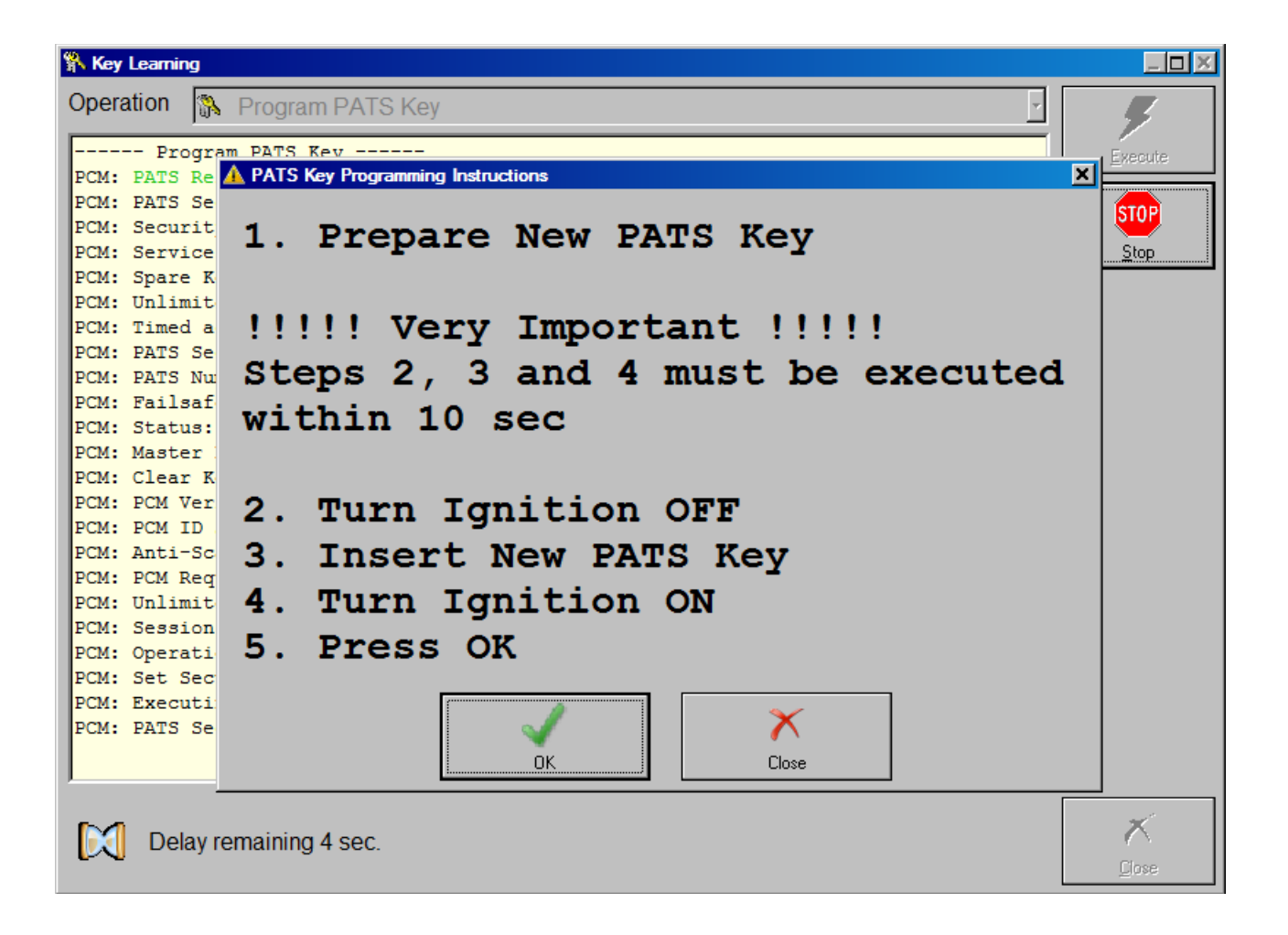

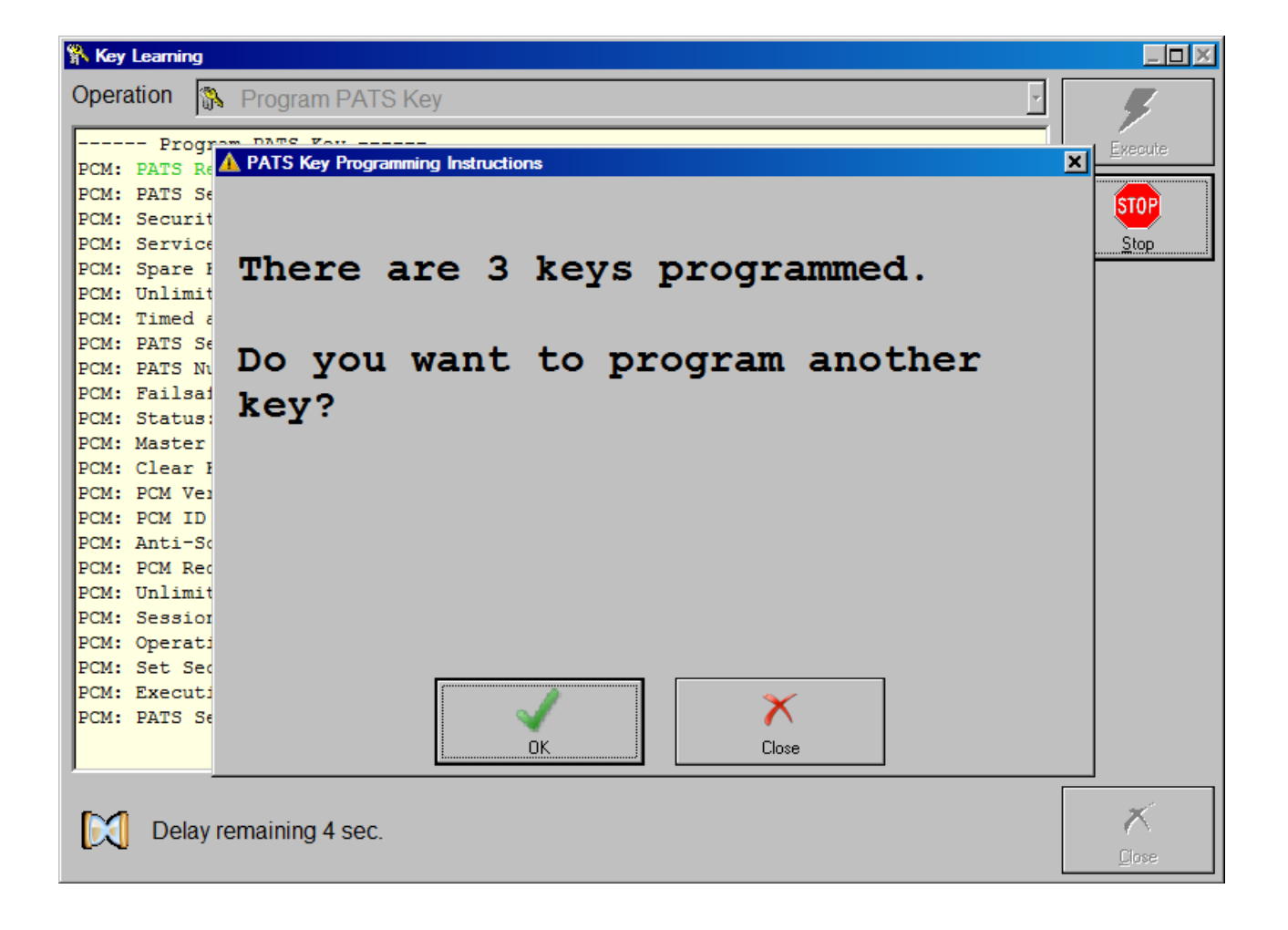

\*Note: The steps to make keys when the alarm is on are as follows:

- 1. Open the car the alarm will go off (start 15 minutes countdown)
- 2. Open all car doors

3. Counting down on 12th minute the alarm will stop, the hazard lights will continue blinking

4. Wait for the hazard lights to stop blinking and this is another 3 minutes- we have 9 minutes left

5. Wait 9 minutes more and as soon as you hear the double "Beep" sound, you have 1 minute timeframe to program new keys. (You program the keys between the 15th and 16th minute.) Should the 16 minutes pass and you're still not ready, the alarm will go off again and the same method should be applied.

# 8.5 PATS Erase All Keys

This procedure will erased all stored keys from the PATS system memory. Once completed a minimum of 2 new keys must be programmed,

| 🐕 Key Learning                                       |                |
|------------------------------------------------------|----------------|
| Operation 🚯 Erase All PATS Keys                      |                |
| FUM: PATS NUMBER OF KEYS: 3                          |                |
| PCM: Failsafe Status: Inactive                       | <u>Execute</u> |
| PCM: Status: Disabled                                |                |
| PCM: Master Key Present: No                          | STOP           |
| PCM: Clear Key Mode Status: Inactive                 | Stop           |
| PCM: PCM Verify OK: No                               | <u></u>        |
| PCM: PCM ID Status Stored: No                        |                |
| PCM: Anti-Scan Function: Disabled                    |                |
| PCM: PCM Request Received: No                        |                |
| PCM: Unlimited Transponder Security Key ID: 01000000 |                |
| PCM: Session: 87                                     |                |
| PCM: Operational Strategy Control: Fail!             |                |
| PCM: Set Security Access Switch: Ok!                 |                |
| PCM: Executing PATS Coded Access: AAAF59 -> AE85 Ok! |                |
| PCM: PATS Security Access: Granted                   |                |
| PCM: Executing Erase All PATS Keys: Ok!              |                |
| PCM: PATS Number Of Keys: 0                          |                |
| PCM: Set Service Mode: Ok!                           |                |
| PCM: Security Access: Coded                          |                |
| PCM: Service Module: No                              |                |
| PCM: Spare Key Programming: Enabled                  |                |
| PCM: Unlimited Keys Mode: Disabled                   |                |
| PCM: Timed access: 480 sec                           |                |
| PCM: Set Security Access Switch: Ok!                 |                |
| PCM: Session: 81                                     |                |
|                                                      |                |
|                                                      |                |
|                                                      | X              |
| ₩ ОК.                                                | Class          |
|                                                      | Liose          |

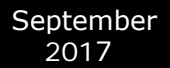

### **8.6 PATS Initialization**

This procedure is used to match the PCM to IPC (HEC) and/or BCM or FIP as appropriate. It is important that the key in the ignition is programmed to the vehicle, otherwise module initialization is not possible.

PCM - Powertrain Control Module HEC - Hybrid Electrical Cluster ( instrument cluster )

FIP - Fuel Injection Pump

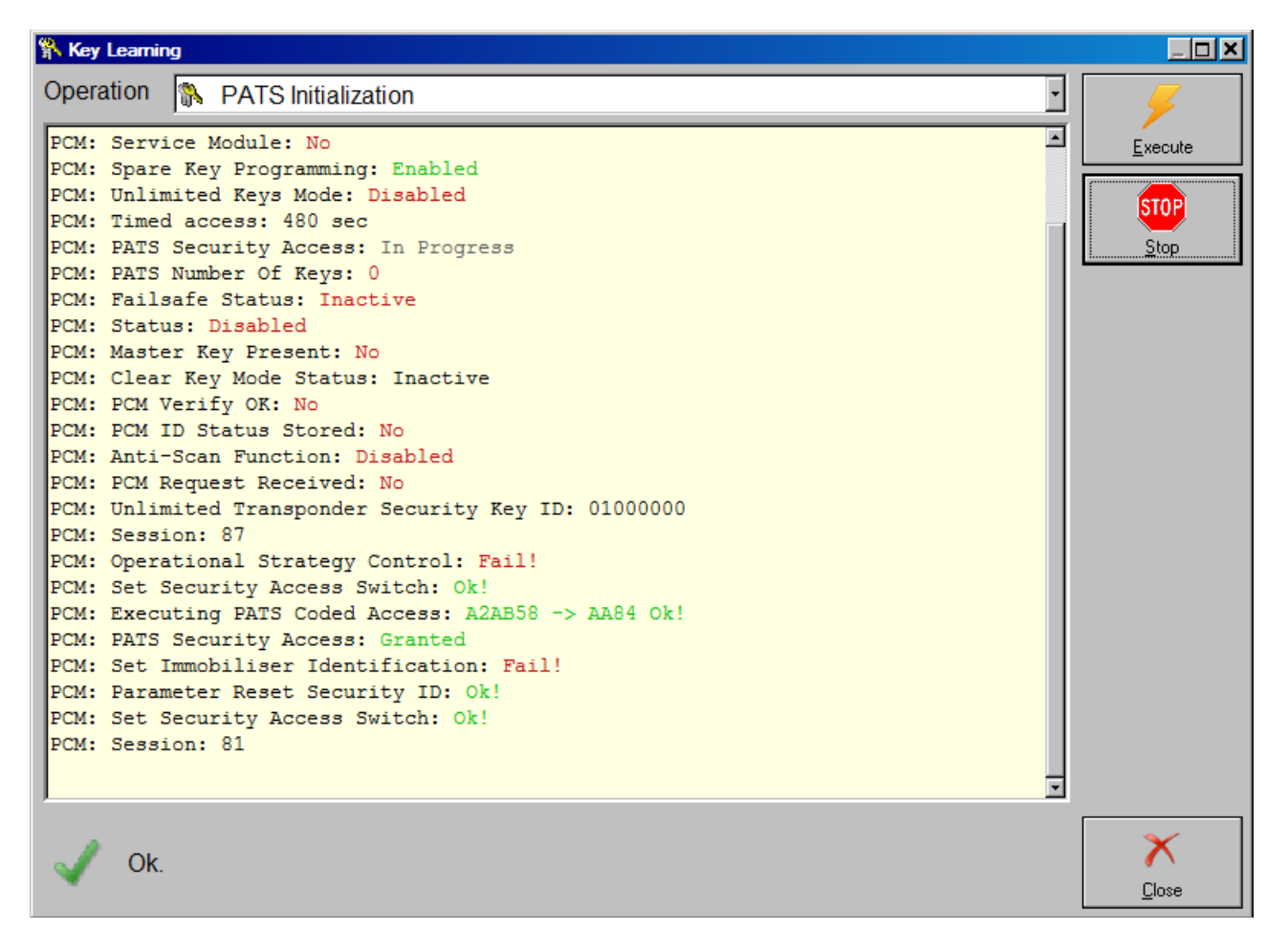

# 8.7 Spare Key Programming Enable / Disable

Enables or disables the spare key programming procedure as listed in the Owners manual.

# 8.8 Unlimited Key Mode Enable / Disable

Unlimited key mode is intended for use by those customers who need more than 8 keys for their vehicle.

The unlimited key mode is set up by creating a special, unique unlimited transponder security key code and programming this key code into all of the vehicle keys so they contain the same key code.

The customer must choose an 8-digit number (except for 00000000 or 00000001) to be programmed into all of their vehicles keys (or, to all of the keys they want programmed to one vehicle). All customer vehicles keys (or all keys for one vehicle) need to use the same number. Valid digits are 0-9 and the letters A-F.

If the PID UNL\_KEY\_ID is not available, unlimited key mode is turned on, and must be turned off

before viewing the stored code. At this time, unlimited keys may be programmed to the vehicle. To

view/change the stored code, follow the procedure for disabling the unlimited key mode below.

Monitor the PID UNL\_KEY\_ID and compare its value against the code chosen in Step 1. It should not be the same key code.

# 8.9 PATS OUT – IN code Calculator

The special function "PATS INcode Calculator" is commonly used together with Ford/Mazda IDS. Open Special Functions list control and select OutIncode Calculator icon.

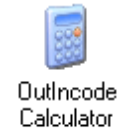

Following dialog appears on the display:

| Incode Calculator |      |        |        |           |
|-------------------|------|--------|--------|-----------|
| Outcode:          | 0044 | 000000 | 000000 | Calculate |
| Incode:           |      |        |        |           |
|                   |      |        |        |           |
|                   |      |        |        |           |
|                   |      |        |        | Close     |

September 2017

Start Ford IDS and connect to the car. Follow instructions and lets IDS read vehicle data. For example let you have this IDS screen.

| ID5-85.01                                                    |              |
|--------------------------------------------------------------|--------------|
|                                                              |              |
| Coded Access                                                 |              |
|                                                              | <b>_</b>     |
|                                                              |              |
|                                                              |              |
| You will be required to enter the following data into TIS.   |              |
| TIS will supply an 'Incode' for use on the following screen. |              |
| • <u>VIN</u> :- WF0MXXGBWD1234567                            |              |
| Reason For Access.:- 3                                       |              |
| • Part Number:- 4M5T 10849 GM                                |              |
| • Serial Number:- 000020 100885                              |              |
| • Outcode:- 0040 8EDB43 000000                               |              |
| • Error Control:- 19844                                      | - 🗸          |
|                                                              | V <u>4</u> 💼 |

The essential here is the line:

Outcode:- 0040 8EDB43 000000

This is "SINGLE" outcode.

It is used during key erasing or programming operation.

If ECU initialization is needed. IDS returns "DOUBLE" outcode:

#### Outcode:- 0044 8EDB43 ABCDEF

Note that "SINGLE" outcode has xx40 in the first digits group, and "DOUBLE" outcode has xx44. Be sure that you enter xx44 ( PATS Outcode Prefix ) as it is provided from IDS.

Enter digits from Outcode line in the three edit boxes and press button "Calculate".

After a short time calculated INCode will appear in Incode edit box. Enter calculated value in IDS.

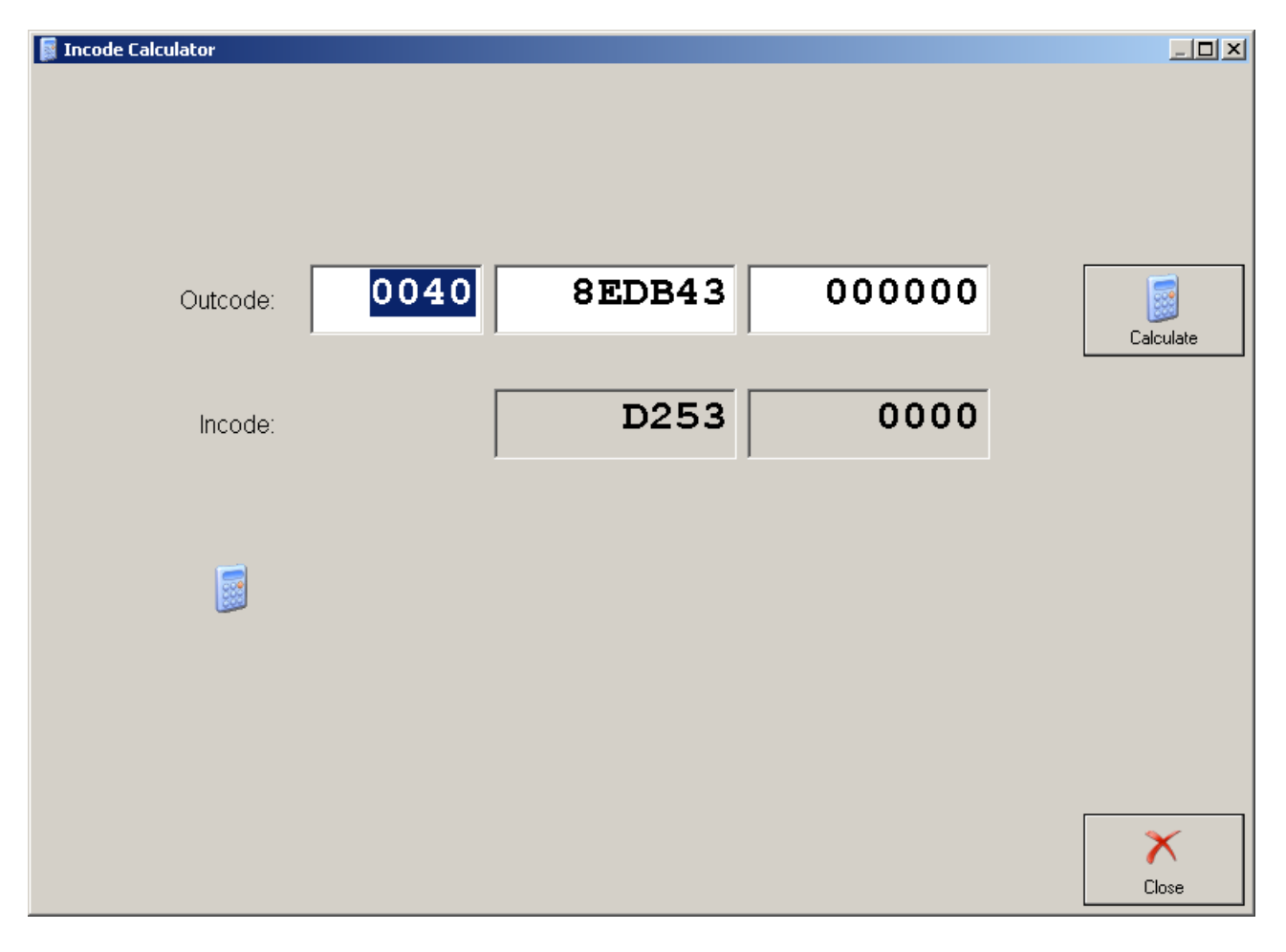

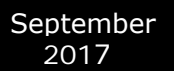

# 8.10 Vehicle Identification Data (VID) Block

VID block is a array of 128 bytes present in PCM ( Powertrain Control Module ) in most of Ford/Mazda models.

VID consists of are many configurable vehicle parameters:

VIN

Tyre Size

Axle Ratio

Anti-Lock Brake System

Auxiliary Cabin Heaters

**Cooling Pack** 

Air Conditioning

Transmission

Body Type

Driveline

Speed Control

Generator

Vehicle Speed Output

Vehicle Type

Fuel Type

Octane Of Fuel

Octane Adjust / Spark Retard

Country

Go to the Special Functions screen. Select VID.

| A AB | BRITES C         | ommander for | Ford / Maz       | da 4.3       |            | www.abritu    | s72.com               |            |   |      |      |          |
|------|------------------|--------------|------------------|--------------|------------|---------------|-----------------------|------------|---|------|------|----------|
| #    | All Ur           | nits         |                  |              |            | Proto         | col VIN               | 1          |   | DTC  |      |          |
| 82   | (CDP)            | Compact D    | isc Play         | er / Change  | r Module   | CAN           |                       |            |   |      | Ī    |          |
| 85   | (DABM)           | Digital      | Audio Bro        | oadcast Mod  | lule       | CAN           |                       |            |   |      |      |          |
| 86   | (AAM)            | Audio Amp    | lifier M         | odule        |            | CAN           |                       |            |   |      |      |          |
| 87   | (TVM)            | Televisio    | n Module         |              |            | CAN           |                       |            |   |      |      | Previous |
| 89   | (APIM)           | Accessor     | y Protoc         | ol Interfac  | e Module   | CAN           |                       |            |   |      |      |          |
| 8A   | (FEM)            | Front Ent    | ertainme         | nt Control   | Moule      | CAN           |                       |            |   |      |      |          |
| 8B   | (REM)            | Rear Ente    | rtainmen         | t Control M  | lodule     | CAN           |                       |            |   |      | l I  |          |
| 8C   | (RACM)           | Rear Aud     | io Contro        | ol Module    |            | CAN           |                       |            |   |      |      |          |
| 8D   | (DACMO           | C) Digital   | Audio Co         | ontrol Modu  | le C       | CAN           |                       |            |   |      |      |          |
| 90   | (TEL)            | Telephone    | Control          | Module       |            | CAN           |                       |            |   |      |      | Open     |
| 91   | (TCU)            | Telematic    | Control          | Unit Modul   | .e         | CAN           |                       |            |   |      |      |          |
| 92   | (SPRM)           | Speech R     | ecogniti         | on Module    |            | CAN           |                       |            |   |      |      |          |
| 94   | (ACCM)           | Air Cond     | itioning         | Control Mo   | dule       | CAN           |                       |            |   |      |      |          |
| 98   | (HVAC)           | HVAC Con     | trol Mod         | ule          |            | CAN           |                       |            |   |      |      |          |
| 99   | (RHVAC           | C) Rear HV   | AC Contro        | ol Module    |            | CAN           |                       |            |   |      |      | Maut     |
| 9C   | (SCME)           | Seat Con     | trol Mod         | ule E        |            | CAN           |                       |            |   |      |      | Next     |
| 9D   | (SCMF)           | Seat Con     | trol Mod         | ule F        |            | CAN           |                       |            |   |      |      |          |
| A0   | (DDM)            | Driver Fr    | ont Door         | Module       |            | CAN           |                       |            |   |      | Ţ    |          |
|      | Vehicle Sel      | lection      | 1 B<br>1 Special | Functions    | C Option   | 1 <del></del> | 1                     |            |   |      |      |          |
|      |                  |              |                  |              |            |               |                       |            |   | -    |      |          |
|      | 8883             | Connell      | 00000            |              |            |               |                       | КŢ)        |   | 6    |      |          |
| M    | fileage          | EEPROM       | Flash            | Key Learning | OutIncode  | Remote        | Car Audio             | Injectors  |   | Open |      | Options  |
| Red  | calibration      |              |                  |              | Calculator | Keyless Entry |                       |            |   |      | - JI | options  |
|      | « <sup>***</sup> |              | 27               | 21552        | ::52       | 2             | 2                     | 5          |   |      |      |          |
| 1. 1 |                  | - <b>T</b>   | ~                | - SU         | -Cli       |               |                       | - Children |   |      |      |          |
|      | VID              | Powertrain   | Airbag           | Snapshots    | Custom     | Dump Tool     | Test J1850<br>Adaptor | Full Scan  | • |      |      | Exit     |

| 😂 PCM Configuration                                                                                                    |                |
|----------------------------------------------------------------------------------------------------|----------------|
| Binary 🕌 Parameters                                                                                                    | 2              |
| 00000000       7       46       30       35       58       57       50       44       35       35       50       30       31       32       32       WF05XXWPD55P0122         00000010       32       FF       FF       FF       FF       FF       FF       FF       F7       F7       F7       F8       F7       50       30       31       32       32       WF05XXWPD55P0122         00000000       32       FF       FF       FF       F7       F7       F7       F8       F7 | VID Read       |
| 00000070 FF FF FF FF FF FF FF FF FF FF FF 68 9B FF FFh                                                                                                    | Load from File |
|                                                                                                    |                |
|                                                                                                    |                |
|                                                                                                    |                |
| V Ok.                                                                                                    | Close          |

| C PCM Configuration          |                                     |                |
|------------------------------|-------------------------------------|----------------|
| Binary 🎽 Parameters          |                                     | 2              |
| Parameter                    | Value                               | VID Read       |
| VIN                          | WF05XXWPD55P01222                   |                |
| Tyre Size                    | 829                                 |                |
| Axle Ratio                   | 3.492                               |                |
| Anti-Lock Brake System       | Equipped                            | VID Write      |
| Auxiliary Cabin Heaters      | Equipped                            |                |
| Cooling Pack                 | North Africa / Gulf Coast Countries |                |
| Air Conditioning             | Equipped                            | Load from File |
| Transmission                 | Manual                              |                |
| Body Type                    |                                     |                |
| Driveline                    | Front Wheel Drive                   |                |
| Speed Control                |                                     | Save to File   |
| Generator                    | 120 Amp                             |                |
| Vehicle Speed Output         | Message from ABS via CAN            |                |
| Vehicle Type                 | Focus                               |                |
| Fuel Type                    | Gasohol                             |                |
| Octane Of Fuel               | 91 RON                              |                |
| Octane Adjust / Spark Retard | Normal                              |                |
| Country                      | European                            |                |
|                              |                                     |                |
|                              |                                     |                |
|                              |                                     |                |
|                              |                                     |                |
| <u>  •   </u>                | <u>   </u>                          |                |
| V Ok.                        |                                     | ×              |
|                              |                                     | Close          |

# 8.11 Programmable Module Installation ( PMI )

### Step 1

Go to the Special Functions screen. Select PMI.

| A A | BRITES Co           | mmander for | Ford / Maz | da 4.5      |            | ww        | vw.abritus        | 72.com    |             |   |                          |            |
|-----|---------------------|-------------|------------|-------------|------------|-----------|-------------------|-----------|-------------|---|--------------------------|------------|
| #   | All Un              | its         |            |             |            |           | Protoc            | ol V      | IN          |   | DTC -                    |            |
| 00  | (BTCM)              | Battery     | Control 1  | Module      |            |           | CAN               |           |             |   |                          |            |
| 00  | (ESOF)              | Electron    | ic Shift   | On the Fly  | ,          |           | CAN               |           |             |   |                          |            |
| 00  | (DSP)               | Audio Dig   | ital Sig   | nal Process | ing Modul  | le        | CAN               |           |             |   |                          |            |
| 00  | (FACP)              | Front Au    | dio Cont   | rol Pannel  |            |           | CAN               |           |             |   |                          | Previous   |
| 00  | (CM) C              | ompass Mo   | dule       |             |            |           | CAN               |           |             |   |                          |            |
| 00  | (SOBDM              | ) Seconda   | ry OBD C   | ontrol Modu | le         |           | CAN               |           |             |   |                          |            |
| 07  | (FCM)               | Fuel Cell   | Control    | Module      |            |           | CAN               |           |             |   |                          |            |
| 08  | (CTCM)              | Coolant     | Temperat   | ure Control | Module     |           | CAN               |           |             |   |                          |            |
| 0B  | (FACM)              | Fuel Add    | litive Co  | ntrol Modul | .e         |           | CAN               |           |             |   |                          |            |
| 0C  | (BECM)              | Battery     | Energy Co  | ontrol Modu | le         |           | CAN               |           |             |   |                          | Open       |
| 0D  | (PMM)               | Powertrai   | n Contro   | l Monitor M | lodule     |           | CAN               |           |             |   |                          |            |
| 0E  | (SGM)               | Starter /   | Generat    | or Control  | Module     |           | CAN               |           |             |   |                          |            |
| OF  | (AHCM)              | Auxiliar    | y Heater   | Control Mo  | dule       |           | CAN               |           |             |   |                          |            |
| OF  | (FFH)               | Fuel Fire   | d Coolan   | t Heating M | lodule     |           | K-Line            |           |             |   |                          |            |
| 10  | (PCM)               | Powertrai   | n Contro   | l Module    |            |           | CAN               |           |             |   |                          | Neut       |
| 10  | (PCM)               | Powertrai   | n Contro   | l Module    |            |           | K-Line            |           |             |   |                          | Next       |
| 11  | (SPCM)              | Secondar    | y Powert:  | rain Contro | l Module   |           | CAN               |           |             |   |                          |            |
| 15  | (CCM)               | Cruise Co   | ntrol Mo   | dule        |            |           | CAN               |           |             |   |                          |            |
|     | (2.500)             |             | ·          | <u> </u>    | 1 1        |           |                   | i         |             |   |                          |            |
| -   | Vehicle Sele        | etion       | 👔 👔 Specia | Functions   | 🔯 Option   | ns        |                   |           |             |   |                          |            |
|     | 8883                | Cappin      | Carpen     |             |            |           |                   |           | <li>C</li>  | - | $\boldsymbol{\varsigma}$ |            |
| l p | Vileage             | FEPBOM      | Flash      | Keul eaming | OutIncode  | B         | emot              | Car Audio | n Injectors |   | Open                     | <b>v</b> - |
| Re  | calibration         |             |            | ,           | Calculator | Keyl      | ess Entry         |           |             |   |                          | Options    |
|     | 1 <sup>-25</sup> -0 |             |            | 01601       |            |           |                   | 01001     | 2           |   |                          |            |
|     | الس                 | <b>≤≤</b> = | X          | 251         | 251        | ) )       | <b>7</b>          | 250       | <u> </u>    |   |                          | 0          |
| L   | VID                 | Powertrain  | Airbag     | Snapshots 🔪 | РМІ        | Se<br>Fur | ervice<br>nctions | Custom    | Dump Tool   | J |                          | Exit       |

Following Dialog Appears. Select ECU from combobox.

| 1 (PMI) Programm | nable Module Install | ation               |          |   |                    |
|------------------|----------------------|---------------------|----------|---|--------------------|
| 🐕 ECU            | 🔒 As Built           | 🔐 Parameter         | Hex 👔    |   | Read               |
| 👔 0x60 ( IPC     | C) Instrument Pa     | anel Cluster Contro | I Module | • | \$                 |
|                  |                      |                     |          |   | Write              |
|                  |                      |                     |          |   | Coad As-Built Data |
|                  |                      |                     |          |   | Save As-Built Data |
|                  |                      |                     |          |   |                    |
|                  |                      |                     |          |   |                    |
|                  |                      |                     |          |   |                    |
|                  |                      |                     |          |   |                    |
|                  |                      |                     |          |   |                    |
|                  |                      |                     |          |   |                    |
| 11               |                      |                     |          |   | ×                  |
| ~                |                      |                     |          |   | Close              |

If the original ECU is available, you can read PMI data. Use "Read" button.

#### Step 4

If the original ECU is not available, you can obtain vehicle PMI data from Motorcraft website. Connect to internet and open online form Motorcraft website:

#### https://www.motorcraftservice.com/AsBuilt

Enter the VIN in the box and press "Submit" button at the bottom.

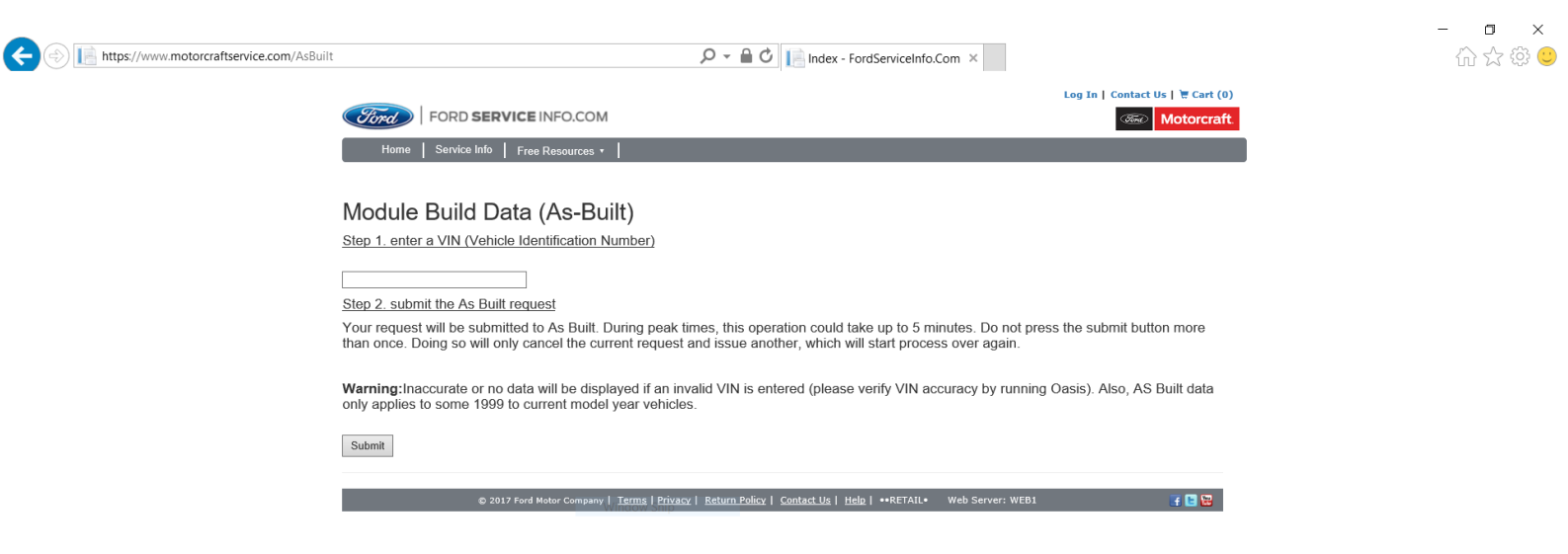

The "Module Reprogramming" page will open with the "VIN" and "Vehicle Data" at the top. Below this are two columns, the one on the left is PCM data and the one on the right is BCE data. Only programmable modules available in that vehicle will be listed under BCE Modules. Some modules may have more than one line of data.

If a module is not listed, then it is not a programmable module.

#### Module Reprogramming

```
VIN: WF0WXXGCDW5B01234
Vehicle Data: 3735 FFFF FF69
```

click here if module data required is not available below.

| PCM Module           | BCE Modules                   | TSB SSM Instructions |
|----------------------|-------------------------------|----------------------|
| PCM 1 FFFF FFFF 0310 | 720-01-01 COC0 1152           | 0C                   |
| PCM 2 410D A4FF FF02 | <b>720-02-01</b> 5757 5757 5  | 57DD                 |
| PCM 3 7841 FFFF FFC9 | <b>720-03-01</b> 5746 3057 5  | 58A7                 |
| PCM 4 FFFF FF26 265D | 720-03-02 5847 4344 5         | 57A9                 |
| PCM 5 2020 3727 FFB2 | 720-03-03 3542 3031 3         | 3237                 |
| PCM 6 FFFF FFFF FF11 | 720-03-04 3334 95             |                      |
| PCM 7 FFFF FFFF FF12 |                               |                      |
| PCM 8 FFFF FFFF FF13 | 726-01-01 640C 50FE           | ED                   |
| PCM 9 FFFF FFFF FF14 | 726-02-01 2704 308B           |                      |
|                      |                               |                      |
|                      | 727-01-01 0203 083D           |                      |
|                      | <b>730-01-01 5</b> 746 3057 5 | 5885                 |
|                      | <b>736-01-01</b> 5746 3057 5  | 58BB                 |
|                      | <b>741-01-01</b> 5746 3057 5  | 38C6                 |
|                      | <b>760-01-01</b> 5746 3057 5  | 58E5                 |
|                      | 760-01-02 5847 4344 5         | 57E7                 |
|                      | <b>760-01-03</b> 3542 3031 3  | 3275                 |
|                      | 760-01-04 3334 D3             |                      |
|                      | 760-02-01 006A                |                      |

End of As Built information

Find data for desired ECU by ID.

Enter As-Built vehicle data in diagnostics.

Note that you must enter data without leading spaces, one entry per line.

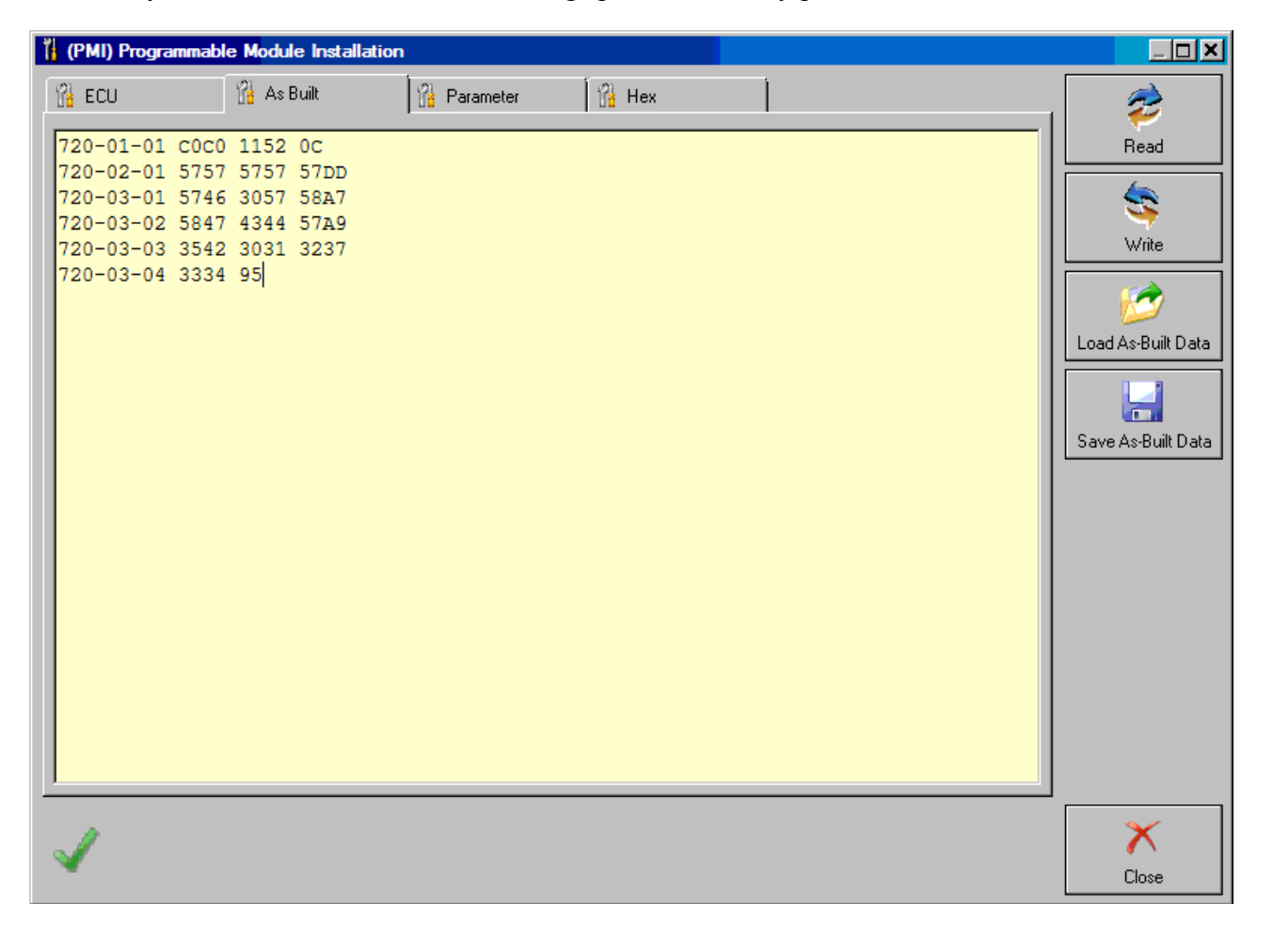

Another view format.

Here you can see whole PMI data block.

Double-click on data block to see and edit it in binary editor.

| 🎁 (PMI) Progra | mmable Module Installation         |                    |
|----------------|------------------------------------|--------------------|
| 沿 ECU          | 🚰 As Built 🚰 Parameter 🚰 Hex       | <br>2              |
| Param          | Value                              | Read               |
| 720-00-        | C0C01142                           |                    |
| 720-01-        | 575B57575B                         | - S -              |
| 720-02-        | 5746305758584743445735423031303236 | Write              |
|                |                                    | Coad As-Built Data |
|                |                                    |                    |
|                |                                    | Save As-Built Data |
|                |                                    |                    |
|                |                                    |                    |
|                |                                    |                    |
|                |                                    |                    |
|                |                                    |                    |
|                |                                    |                    |
|                |                                    |                    |
|                |                                    |                    |
|                |                                    |                    |
|                |                                    |                    |
| V Ok.          |                                    | X<br>Close         |

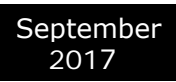

If needed edit As Built data before writing.

| 🎁 (PMI) Programmab                    | le Module Installatio | pn             |                  |               |            |
|---------------------------------------|-----------------------|----------------|------------------|---------------|------------|
| 🐕 ECU                                 | 🚹 As Built            | 🔒 Parameter    | Hex              |               | 2          |
| 00000000 <b>9</b> 7 46<br>00000010 36 | As Built              | 47 43 44 57 35 | 42 30 31 3 3 3 Y | WF0WXXGCDW5B0 | Read       |
| Ck.                                   |                       |                |                  | P             | ×<br>Close |

Turn Ignition OFF and properly connect new ECU. Use "Write" button to enter data in newly installed ECU.

### Step 10

During the write process, automatic backup of PMI data is performed. If something going wrong, you can find backup PMI file in AVDI log folder. PMI backup files have format "Backup\_yyyymmdd\_hh.mm.ss.pmi". Use "Load" and "Write" buttons to restore data.

# 8.12 Fuel Injector Programming (TDCi Engines)

**Fuel Injector Correction Factors** 

There are 3 common situations that demand this function.

- After Injector replacement.
- Fuel Injection system calibration

- Drivability problems like Lack of power, Black smoke and the presence of DTC's P2336, P2337, P2338 can often be fixed by re-entering the existing 4 injector codes. Support for more than 4 injectors has been added.

Note:

- On earlier model years (pre-2003) it is not possible to read the actual injector codes.

- It is important to check the codes carefully before entering them.

- After entering an injector code the fuel system will initially run without any pilot injector sequence. The car must be driven for a few kilometers.

#### Engine Type: Duratorq-Turbo Diesel Common Rail Injection

Capacity: 1.6L

Implement this service function if a new fuel injector has been installed.

Each injector has an individual 9 digit code called an injector correction factor.

This code applies individual compensation for each injector as a means of reducing the fuel delivery tolerance.

Perform this procedure to enter the required injector correction factor.

The injector correction factor is located on the head of the injector.

The injector correction factor is 8 digits long.

Ignore the last digit of the 9 digit code printed on the fuel injector.

Enter the injector correction factors in cylinder order.

To update or enter a new code, select the required injector and enter the relevant 8 digit code.

Enter all of the required codes, then press the return key displayed on the screen.

### Engine Type: Duratorq-Turbo Diesel Common Rail Injection Capacity: 1.8L Capacity: 2.0L

The data required for each injector can be found on the injector body. It consists of 16 characters - numbers and letters. If you are certain that the original injectors are still fitted to the engine, you may find the data on a lebel on the engine.

### Engine Type: Duratorq-Turbo Diesel Common Rail Injection Capacity: 2.2L Capacity: 2.4L

Capacity: 3.2L

Carry out this procedure if the Fuel Injector has been replaced:

Each injector has an individual 16 digit code called an injector correction factor.

This code applies individual compensation for each injector as a means of reducing the fuel delivery tolerance.

Perform this procedure to enter the required injector correction factor.

The injector correction factor is located on the injector body.

To update or enter a new code, select the required injector and enter the relevant 16 digit code.

Enter all of the required codes, then press the return key displayed on the screen.

If a label listing the injector code is still present (on top of the engine), remove it.

Information on the label is no longer correct and could mislead other service technicians

The Pilot Correction Learn procedure must now be performed

# **Engine Type: Duratorq-Turbo Diesel Common Rail Injection**

### Capacity: 2.2L

Perform this procedure if the following new component has been installed: Fuel Injector Each injector has an individual 6 digit code called an injector correction factor. This code applies individual compensation for each injector as a means of reducing the fuel delivery tolerance. Perform this procedure to enter the required injector correction factor. The injector correction factor is located on the injector body. Enter the injector correction factors in cylinder order. To update or enter a new code, select the required injector and enter the relevant code. Enter all of the required codes, then press the return key displayed on the screen.

### Engine Type: Duratorq-Turbo Diesel Common Rail Injection StgV

### Capacity: 2.0L

Perform this procedure if the following new component has been installed: Fuel Injector Each

injector has an individual 20 digit code called an injector correction factor. This code applies individual compensation for each injector as a means of reducing the fuel delivery tolerance. Perform this procedure to enter the required injector correction factor. The injector correction factor is located on the injector body. Enter the injector correction factors in cylinder order. To update or enter a new code, select the required injector and enter the relevant code. Enter all of the required codes, then press the return key displayed on the screen.

This function is required by service centres when an Injector needs to be replaced, or there is a driveability problem.

For 1.6 TDCi engines the each injector has an 8-digit calibration code stamped on the body.

For 1.8, 2.0, 2.2 and 2.4 TDCi engines the each injector has a 16-digit calibration code stamped on the body.

These codes relate to the electrical and structural characteristics of each injector, which are defined during production. The PCM must know the calibration codes for each injector in order to treat and operate the injectors in the correct manner. This helps to reduce emissions and improve performance. The code must be programmed in by communicating and downloading the code into the PCMs memory.

There are three common situations which demand this function.

- 1. After Injector replacement.
- 2. Fuel injection system 'calibration'.
- 3. To cure drivability problems. Lack of power, black smoke and the presence of DTC's:
- P2336 Cylinder 1 Above Knock Threshold
- P2337 Cylinder 2 Above Knock Threshold
- P2338 Cylinder 3 Above Knock Threshold
- P2339 Cylinder 4 Above Knock Threshold
- can often be fixed by re-entering the existing 4 injector codes.

Fuel Injectors Programming is used on the following vehicles:

| Model             | Engine   | MY          | •                        |
|-------------------|----------|-------------|--------------------------|
| Fiesta            | 1.6 TDCi | 2004 -      |                          |
| Focus             | 1.8 TDCi | 2001 - 2005 | FFDA/F9DA/F9DB           |
| Focus             | 2.0 TDCi | 2001 - 2005 | FIFA                     |
| Focus (new shape) | 1.6 TDCi | 2005 -      |                          |
| Focus C-Max       | 1.6 TDCi | 2005 -      |                          |
| Mondeo            | 2.0 TDCi | 2000 - 2006 | HJBA/HJBB/HJBC/FMBA/N7BA |
| Mondeo            | 2.2 TDCi | 2005 - 2006 |                          |
| Transit           | 2.0 TDCi | 2000 - 2005 |                          |
| Transit           | 2.4 TDCi | 2000 - 2005 | H9FA                     |

| Transit Connect | 1.8 TDCi | 2002 - 2006 |  |
|-----------------|----------|-------------|--|
|-----------------|----------|-------------|--|

#### NOTE:

On earlier model years (approx pre-2003) it is not possible to read the actual injector codes. On these vehicles you will see '00 00 00 00 00 00 00 00' or 'FF FF FF FF FF FF FF FF FF FF FF in a mixture.
After entering an injector code the fuel system will initially run without any pilot injection sequence. The car must be driven for a few miles to correct this. The codes of the ORIGINAL injectors fitted to vehicle can be found on a label, which is fitted to the side of the engine or on the engine rocker top (if it has not yet been removed).

The codes of the ORIGINAL injectors fitted to vehicle can be found on a label, which is fitted to the side of the engine or on the engine rocker top (if it has not yet been removed).

The codes on the label are in the following format:

| (1&2)                   | X1111111122222222X |
|-------------------------|--------------------|
| (3&4) X333333344444444X |                    |

Where:

11111111 is the code for injector 1,22222222 is the code for injector 2,333333333 is the code for injector 3,44444444 is the code for injector 4.NOTE:The injectors are in the physical order, NOT firing order.

When replacing an Injector the code stamped on the body of the new Injector must be programmed into the PCM, NOT the code on the label.

Duratorq-Turbo Diesel Common Rail Injection 2.4L Carry out this procedure if the following component has been replaced: Fuel Injector Each injector has an individual 16 digit code called an injector correction factor. This code applies individual compensation for each injector as a means of reducing the fuel delivery tolerance. Perform this procedure to enter the required injector correction factor. The injector correction factor is located on the injector body. To update or enter a new code, select the required injector and enter the relevant 16 digit code. Enter all of the required codes, then press the return key displayed on the screen.

#### WARNING:

Before attempting Injector Programming it is necessary for the vehicle to be left stationary with the Engine off for at least 8 hours. This is to ensure that the engine is stone cold before Injector Programming is performed. Failure to follow these instructions may result in failure of the Injector Programming function and/or drivability problems.

| n |
|---|

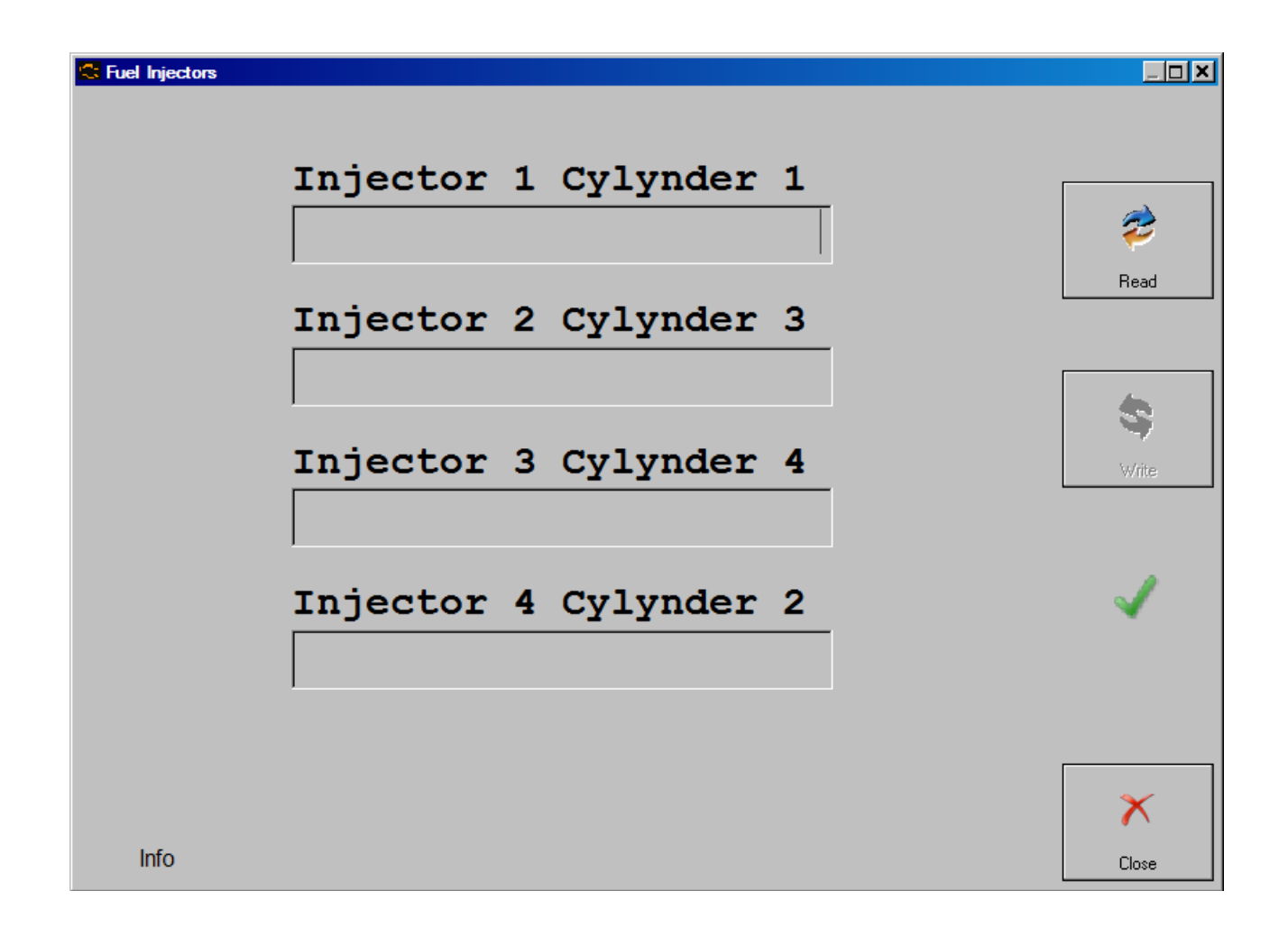

| 😂 Fuel Injectors |                       |       |
|------------------|-----------------------|-------|
|                  |                       |       |
|                  |                       |       |
|                  | Injector 1 Cylynder 1 |       |
|                  | 4C3DB9D7247CF31D      | 2     |
|                  | · · ·                 | Read  |
|                  | Injector 2 Cylynder 3 |       |
|                  | 61C03C097FAC46B2      |       |
|                  |                       |       |
|                  | Injector 3 Cylynder 4 | Write |
|                  | 525182E2EE859F7D      |       |
|                  |                       |       |
|                  | Injector 4 Cylynder 2 | ✓     |
|                  | E76EF0C102CA8A07      |       |
|                  |                       |       |
|                  |                       |       |
|                  |                       | ×     |
| Delphi           |                       | Close |

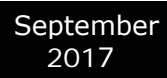

| 😂 Fuel Injectors |          |   |            |   |              |
|------------------|----------|---|------------|---|--------------|
|                  |          |   |            |   |              |
|                  | Injector | 1 | Cylynder 1 |   |              |
|                  |          |   | 9CC452AA   | • | 🤣 📗          |
|                  |          |   |            | - | Read         |
|                  | Injector | 2 | Cylynder 3 | _ |              |
|                  |          |   | 6F8656AD   |   | 6            |
|                  |          |   |            | - | S            |
|                  | Injector | 3 | Cylynder 4 | _ | Write        |
|                  |          |   | 0C7DF21B   | • |              |
|                  |          |   |            |   |              |
|                  | Injector | 4 | Cylynder 2 | _ | $\checkmark$ |
|                  |          |   | 02E48BB5   |   |              |
|                  |          |   |            |   |              |
|                  |          |   |            |   |              |
|                  |          |   |            |   | ×            |
| Bosch            |          |   |            |   | Close        |

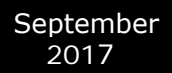

# Remote Keyless Entry

Go to the Special Functions screen. Select Remote Keyless Entry.

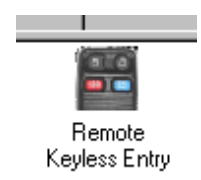

#### Following Dialog Appears

| RKE Program             |  |
|-------------------------|--|
| Slot #1 Program         |  |
|                         |  |
|                         |  |
|                         |  |
|                         |  |
|                         |  |
|                         |  |
| Number Of Known Keys: 0 |  |
|                         |  |
| Read Close              |  |

Turn ignition OFF and press button "Read" to get number of programmed smart keys. Press button "Erase" to erase all of programmed smart keys.

Press button "Program" to program 1 smart key. You will be prompted to remove Key Cover and to place the key in emergency slot in the steering column shroud All of smart key operations must be performed while ignition is OFF.

Ford Mondeo 2016 for an exaple and other models have the following Emergency Key slot position:

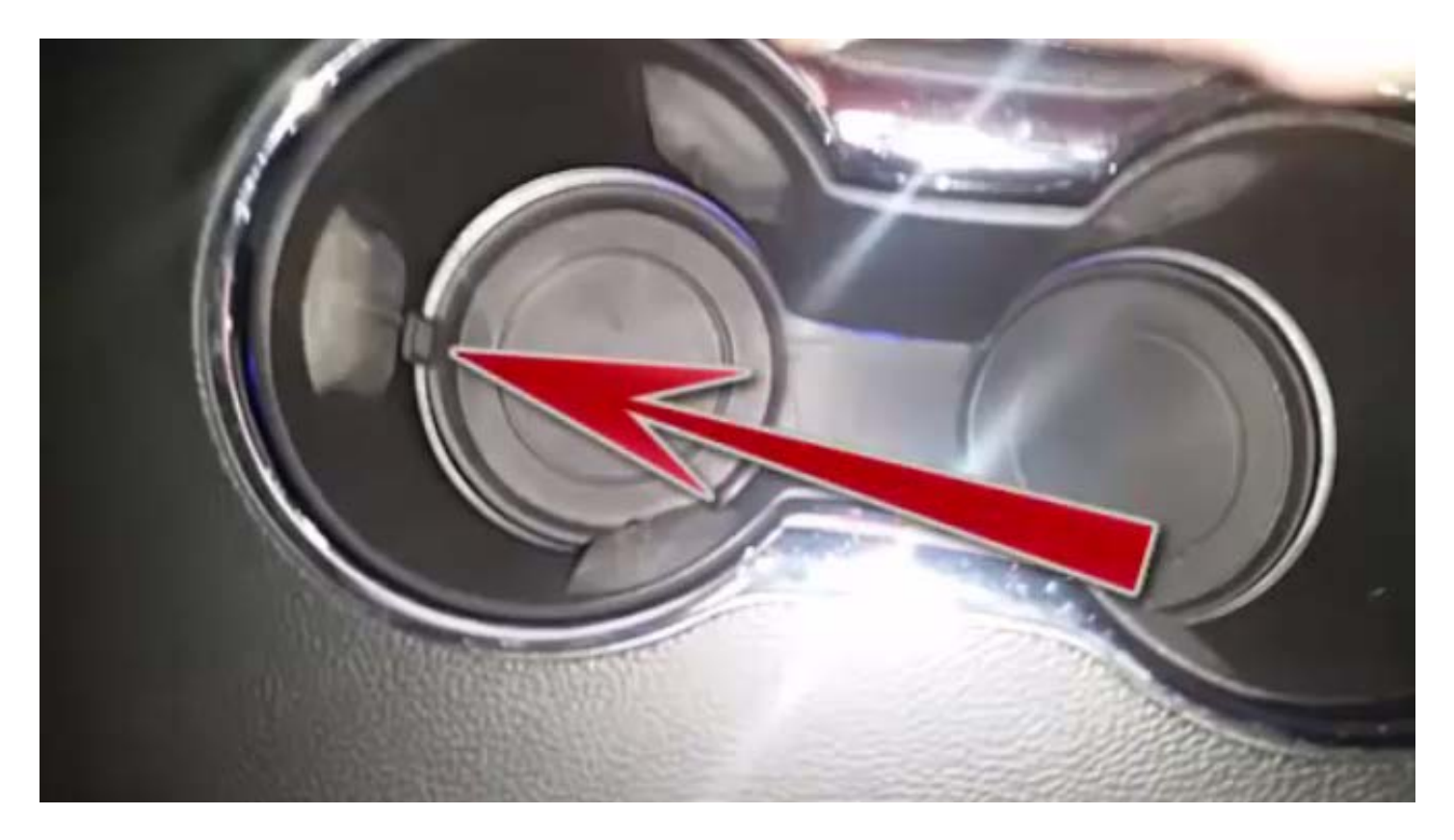

Manual reprogram a remote transmitter.

The following procedure has to be used to program the remote control key.

- 1. Turn ignition from OFF to RUN 4 times within 6 seconds with the 4-th time ending in OFF.
- 2. The system will chime to confirm programming mode entry.
- 3. Press any button on the first remote transmitter.
- 4.System will chime to confirm programming.

5.Repeat steps 2 and 4 for all subsequent remote transmitters.

6. Turn ignition to the RUN position to exit the programming mode.

Note:

- All keyfobs for the vehicle must be programmed at the same time. Any of the keyfobs which are not programmed during this procedure will no longer function.

- Up to 4 transmitters can be programmed.

Note: After programming Smart keys in Mazda, you may experience the "**Keyless System Inspection Required**" error message on the dash. This happens when keys that are intended for Mazda3, Mazda6 are programmed on Mazda CX3 and CX5 and vice versa. The only solution is to erase all Smart Keys and use the correct keys for the model. If there is even one wrong key programmed, the same error will show up. It has no effect on the overall performance of the car:

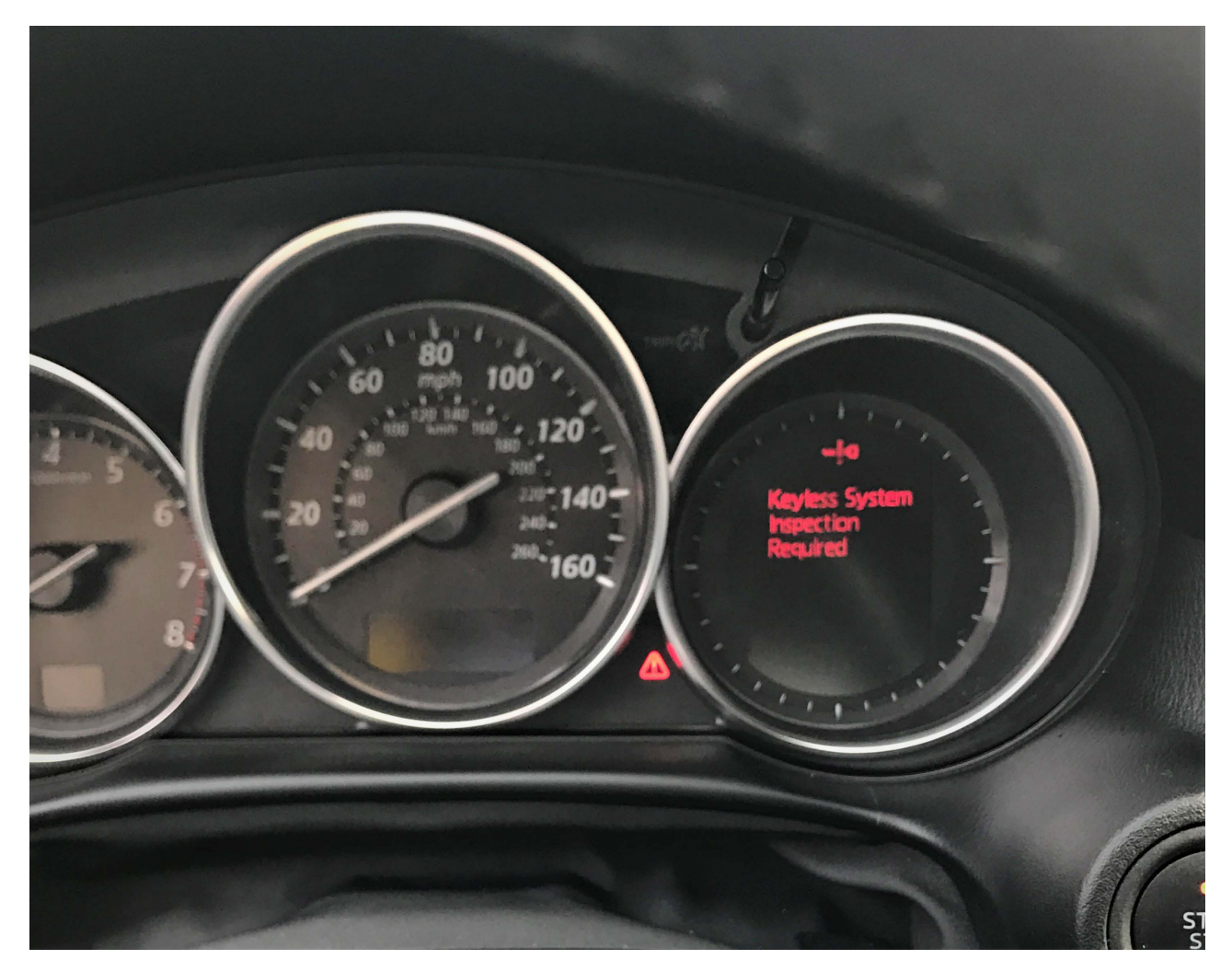

# 8.13 Dump Tool

Dump Tool is an instrument for editing the content of the EEPROM files of specific electronic control units. You have to select a unit and load a dump file. Then when you click on the "Parameters..." button you will see a pop-up window with all available parameters related to the chosen unit. Typical parameters are odometer, security code and VIN. For the airbag units the option clear crash data is available. You can modify them by clicking on the parameter value. When complete with modifications click on the OK button. The dump data will be updated accordingly. All necessary check sums will be regenerated.

# 9. Service Functions

### • Powertrain Control Module (PCM)

### Reset Keep Alive Memory (KAM)

This procedure will reset the Learned Values stored in the Powertrain Control Module ( PCM ) such as idle and fuel.

# Reset the Diesel Particulate Filter (DPF) Learned Values

This procedure must be carried out if a new diesel particulate filter is installed

The powertrain control module will continually learn the characteristics of certain components over time. There may be differences in the characteristics from the old and new components which will result in differences in the learned values. If a new component is installed the difference in learned values may result in poor driveability or set a diagnostic trouble code. This service function will reset the learned values of the old component. The learning process of the new component may occur immediately or over a number of drive cycles.

# Reset the Water in Fuel (WIF) Warning Indicator

Execute this procedure only if water is detected in the fuel. After performing this procedure the WIF warning indicator is extinguished.

# Reset the Knock Sensor Learned Values

Execute this procedure only if a full set of replacement injectors has been fitted. The engine must not be running.

# Reset the Fuel Metering Valve Learned Values

Execute this procedure if High Pressure Fuel Pump has been renewed.

The engine must not be running.

### Reset the Intake Air Throttle Valve Learned Values

Execute this procedure if Intake Air Throttle Valve has been installed.

# Reset the Exhaust Gas Recirculation (EGR) Valve Learned Values

Execute this service function if a new exhaust gas recirculation valve has been Installed.

### Reset the Differential Pressure Sensor Learned Values

This procedure will return the learned values back to the nominal settings.

### Reset the High Pressure Fuel System Learned Values

This service function must be performed if any new components associated with the high pressure fuel pressure system have been installed.

The powertrain control module will continually learn the characteristics of certain components over time. There may be differences in the characteristics from the old and new components which will result in differences in the learned values. If a new component is installed the difference in learned values may result in poor driveability or set a diagnostic trouble code. This service function will reset the learned values of the old component. The learning process of the new component may occur immediately or over a number of drive cycles.

# Fuel Injector Correction Factors

Execute this procedure if a Fuel Injector has been replaced.

### Relearn Vehicle Data

Execute this procedure to force a previously configured PCM to relearn new configuration data from BCM.

## Reset the Mass Air Flow (MAF) Sensor Learned Values

Execute this service function if a new mass air flow sensor has been installed.

### Reset the Fuel Pressure Relief Valve Open Count Learned Value

This procedure clears the counters that store the total number of times the fuel rail pressure relief valve has opened.

### Reset the Fuel Pressure Relief Valve Open Duration Learned Value

This procedure clears the counters that store the total time the fuel rail pressure relief valve has opened.

### Speed Limiter

This procedure sets maximum vehicle speed.

### • Transmission Control Module (TCM)

# Resolving the U2300 DTC in Ford/Mazda cars

1. Open the ABS Unit and check if the DTC is present:

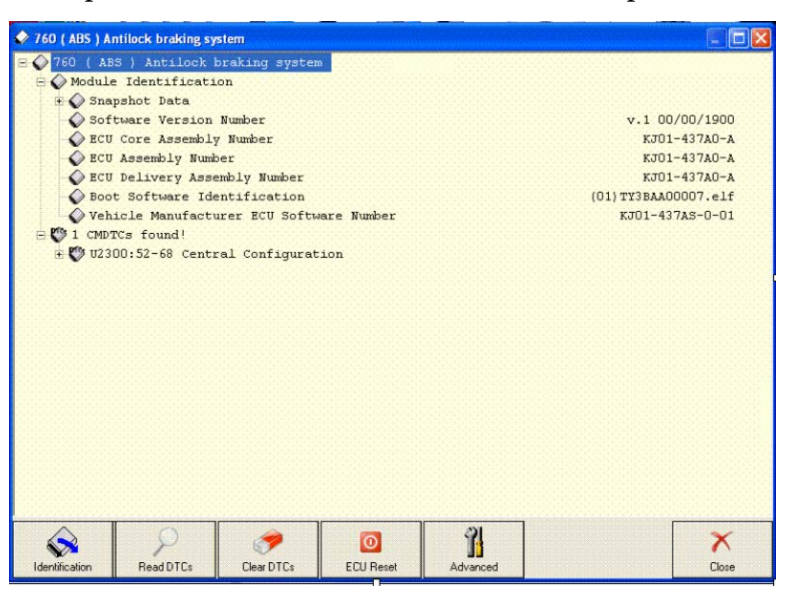

#### 2. Enter the "Service Functions" menu:

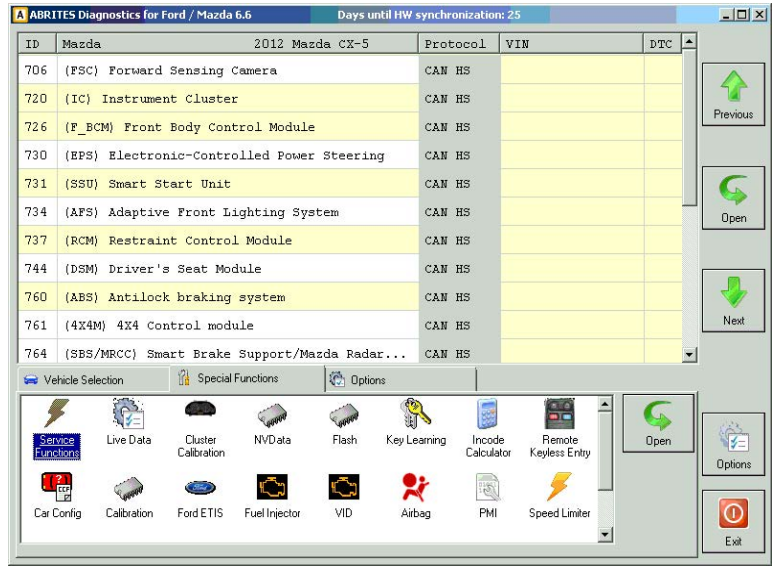

# 3.Enter the "Allow Central Configuration data parameter (CDP) Learning Menu:

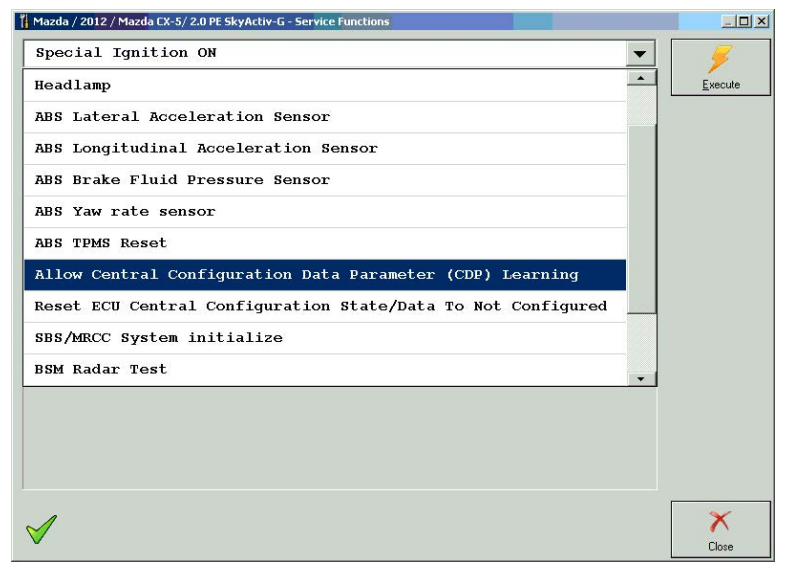

#### 4. Execute the "Reset ECU Central Configuration State/ Data to Not Configured" function

| Mazda / 2012 / Mazda CX-5/ 2.0 PE SkyActiv-G - Service Functions | _ <u>_ </u> _ × |
|------------------------------------------------------------------|-----------------|
| Special Ignition ON                                              | 5               |
| ABS Brake Fluid Pressure Sensor                                  | <u>E</u> xecute |
| ABS Yaw rate sensor                                              |                 |
| ABS TPMS Reset                                                   |                 |
| Allow Central Configuration Data Parameter (CDP) Learning        |                 |
| Reset ECU Central Configuration State/Data To Not Configured     |                 |
| SBS/MRCC System initialize                                       |                 |
| BSM Radar Test                                                   |                 |
| BSM Radar Test                                                   |                 |
| Allow Central Configuration Data Parameter (CDP) Learning        |                 |
| Reset ECU Central Configuration State/Data To Not Configured     |                 |
|                                                                  |                 |
|                                                                  |                 |
|                                                                  |                 |
|                                                                  |                 |
| $\checkmark$                                                     | ×               |
|                                                                  | Close           |

# • Body Control Module (BCM)

# • Set Vehicle Power Mode

This application enables the setting of the vehicle power mode.

# • Restraints Control Module (RCM)

# Clear Restraint Control Module (RCM) Crash Data Memory

This routine will clear the crash data memory in the Restraints Control Module.

# Restraints Control Module (RCM) Module Central Car Configuration (CCC) Update

Carry this procedure out if RCM module has been replaced

### Tyre pressure measurement system sensors

Ford Focus and C-Max very often have an issue with the Tyre pressure measurement system sensors

that get defective and display an error. There are different types of sensors and people often use a 2nd

set of tyres that have no sensors. The photo below shows the error on the dash on a 2016 Focus:

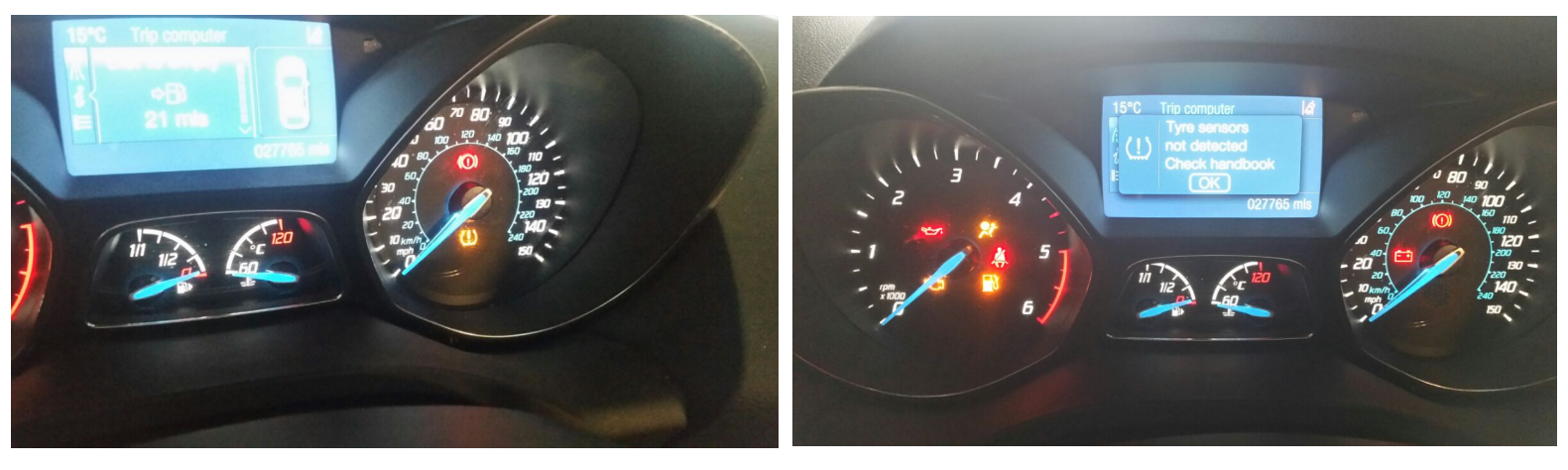

The issue does not affect the overall driveability of the car, but according to the European regulations, all cars must have these sensors. It is up to the owner of the vehicle whether he will fix the error with replacing the sensors or put tyres without the sensors and clearing the warning.

The function requires the user to enter the CenralCarConfiguration menu and set the parameter value to 100. The module in the list is named "Tyre pressure mode system".

# Passenger Air Bag Deactivation (PAD) Switch Activation

The following procedure will activate/deactivate the passenger air bag switch.

# 10. Ford OBD-II diagnostic interface pinout and wiring

#### 16 pin J1962 OBD-2 car proprietary connector at the Ford car.

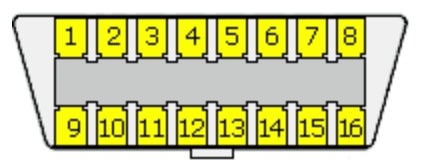

#### Diagnostic interface for all model Ford vehicles.

| Pin | Signal         | Description                       |
|-----|----------------|-----------------------------------|
| 1   |                |                                   |
| 2   | J1850 PWM Bus+ |                                   |
| 3   | LS CAN High    | Low speed (125Kb) CAN bus or UBP. |
| 4   | CGND           | Chassis ground                    |
| 5   | SGND           | Signal ground                     |
| 6   | HS CAN High    | High speed (500 Kb) CAN bus.      |
| 7   | K-LINE         | (ISO 9141-2 and ISO/DIS 14230-4)  |
| 8   |                |                                   |
| 9   |                |                                   |
| 10  | J1850 PWM Bus- |                                   |
| 11  | LS CAN Low     | Low speed (125Kb) CAN bus.        |
| 12  |                |                                   |
| 13  | FEPS           | Flash EEPROM Program Signal. +18V |
| 14  | HS CAN Low     | High speed (500 Kb) CAN bus.      |
| 15  |                |                                   |
| 16  | +12V           | Battery power                     |

#### Interfaces used:

1996 - 2004 : ISO 9141 1996 - 2007 : UBP 1996 - 2001 : J1850-PWM only 2002 - 2006 : J1850-PWM or CAN

after 2006 : CAN

# **11. Troubleshooting**

Below you can find a list of typical problems and how to solve them:

#### Problem:

When starting the "ABRITES diagnostics for Ford/Mazda" a message box with the text "Connection Error: Interface not connected!" appear:

#### Solution:

- Be sure that the USB interface drivers are installed properly. You can look at the device manager, the USB interface should appear as "USB Serial Port (COMxx)" where "xx" is the number of the port.

- Try to reconnect the USB connector of the interface
- Try to reconnect the OBD2 connector of the interface
- Be sure that the interface is connected with the car properly

# 12. Abbreviations

- CAN Controller Area Network
- **DTC** Diagnostic Trouble Code
- ECM Engine Control Module
- ECU Electronic Control Unit
- IPC Instrument Panel Cluster
- TCM Transmission Control Module
- SLM Shift Lever Module
- **TPMS** Tire Pressure Monitoring System
- ACC Adaptive Cruise Control
- TC Traction Control
- ESP Electronic Stability Program
- **EPS** Electro Power Steering
- EHPS Electro Hydraulic Power Steering
- SAS Steering Angle Sensor
- SADS Semi Active Damping System
- CIM Column Integrated Module
- BCM Body Control Module
- PATS Passive Anti Theft System.
- **DLC** Data Link Connector
- PCM Powertrain Control Module
- **KOEO** Key ON Engine OFF Test
- **KOER** Key ON Engine Running Test
- **RKE** Remote Keyless Entry